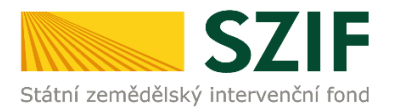

## Podrobný postup pro doložení příloh k Žádosti o dotaci přes Portál farmáře

## 3. kolo příjmu žádostí Programu rozvoje venkova (2014 – 2020)

V tomto dokumentu je uveden podrobný postup dokládání příloh k Žádosti o dotaci prostřednictvím Portálu farmáře (dále také jen "PF").

Přílohy, případně aktualizovaný formulář Žádosti o dotaci, dokládají ti žadatelé, jejichž Žádosti o dotaci byly při doporučení zařazeny do kategorie Doporučen a Náhradník (dle kapitoly 5.5 *Doložení příloh k Žádosti o dotaci* Obecné části Pravidel pro žadatele).

V případě, že má žadatel povinnost dokládat formuláře pro posouzení finančního zdraví žadatele (dle specifických částí Pravidel), postupuje také v souladu s postupy pro doložení "příloh k Finančnímu zdraví žadatele" prostřednictvím Portálu Farmáře, které jsou zveřejněny na stránkách <u>https://www.szif.cz/cs/prv2014</u> (sekce "KE STAŽENÍ", složka "Postupy administrativních kroků Žádostí PRV …").

Pro práci v prostředí Portálu farmáře <u>doporučujeme použít internetový prohlížeč Internet Explorer verzi 9</u> <u>a vyšší (ostatní prohlížeče nemusí podporovat plnohodnotně práci s PF). Pro správnou funkci pdf formulářů</u> <u>doporučujeme Adobe Reader XI.</u>

Upozorňujeme žadatele, že podání a nahrání příloh je časově náročné a závislé na rychlosti a stabilitě internetového připojení. Doporučujeme nahrání a odeslání příloh realizovat s časovou rezervou. V případě, že přílohy nebudou doručeny v termínu, bude ukončena administrace dané Žádosti o dotaci.

## A. Dokládání příloh k Žádosti o dotaci

Přílohy k Žádosti o dotaci se dokládají z účtu Portálu farmáře žadatele (dále také jen PF). **Odesílání příloh prostřednictvím PF ze strany žadatele, může být provedeno pouze jednou.** 

PF je žadateli přístupný na <u>www.szif.cz.</u> Po zobrazení webové stránky Státního zemědělského intervenčního fondu (dále jen SZIF) se žadatel přihlásí do PF prostřednictvím tlačítka "PORTÁL FARMÁŘE" (obr. 1).

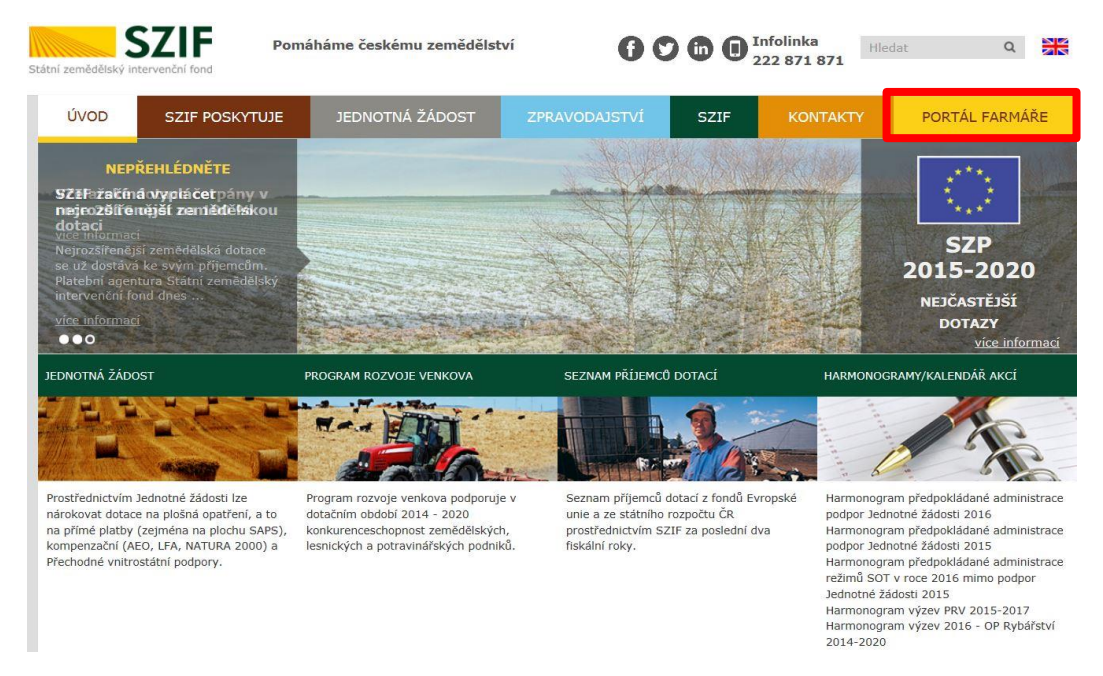

Obr. 1: www.szif.cz

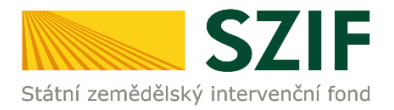

Po kliknutí na záložku "PORTÁL FARMÁŘE" se v hlavičce webových stánek SZIF zobrazí okno pro přihlášení (obr. 2). Žadatel vyplní uživatelské jméno a heslo do připravených textových polí a klikne na tlačítko "Přihlášení". Přihlášení NA PORTÁL FARMÁŘE

| Uživatelské jmén    | o:*                                                                                              |
|---------------------|--------------------------------------------------------------------------------------------------|
| Heslo:              | Přihlášení                                                                                       |
| "Portál farmáře" je | e informační portál, který poskytuje žadateli přístup k individuálním informa                    |
| detailního charakt  | eru o jeho žádostech a umožňuje mu využívat služby, jejichž cílem je žadat                       |
| pomoci, případně    | mu poskytnout podporu při vybraných úkonech. Přístup k individuálním                             |
| informacím a služb  | ám na Portálu farmáře mají pouze registrovaní uživatelé. Pro získání                             |
| uživatelského jmé   | na a hesla do Portálu farmáře je třeba vyplnit 🔑 Žádost o přístup do                             |
| Portálu farmáře p   | odle pokynů uvedených v dokumentu 📙 <u>Informace pro žadatele</u> o příst                        |
| do Portálu farmáře  | 2.                                                                                               |
| Upozornění!!!       |                                                                                                  |
| Každý žadatel o d   | otaci by si měl být vědom komu zřídil přístupová práva na Portál farmáře a                       |
| vlastním zájmu tak  | to zřízená přístupová práva aktualizovat.                                                        |
| Osoba, která má k   | účtu zřízena přístupová práva, může za žadatele činit veškeré úkony jako                         |
| sám žadatel. Jaký   | koliv úkon učiněný prostřednictvím Portálu farmáře bude vždy posuzován                           |
| pouze podle jeho    | obsahu, tzn. bez ohledu na to, která osoba mající platná přístupová práva                        |
| za žadatele učinila | . Případné vady podání půjdou vždy k tíži žadatele.                                              |
| Přístupová práva l  | k vašemu účtu si můžete ověřit na PF v "Seznamu účtů s přístupem do PF p                         |
| dané JI", který je  | k dispozici po přihlášení v záložce Nastavení / Účty PF.                                         |
| John somistrouppui  | užintel are odbže opujade C7E z zaposnižkiste bode 2.752 ma uje bo o                             |
| usči o molovou or   | <i>uzivater pro ouber novinex szur-</i> a zapomneli jste neslo? <u>zasieme vam no n</u><br>tronu |
| VON CHIMIDVOU 30    | <u>a cou</u>                                                                                     |

Obr. 2: Přihlášení do PF

Po přihlášení se zobrazí úvodní strana PF. Pro doložení příloh k Žádosti o dotaci se použije odkaz "Přehled podání", který je zvýrazněný v levé sloupcové nabídce na obr. 3.

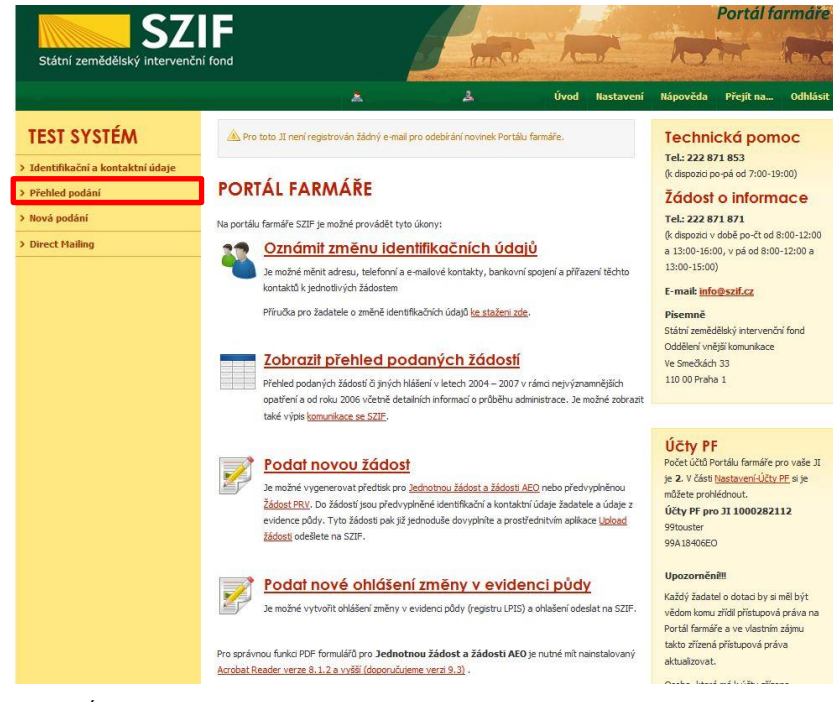

Obr. 3: Úvodní strana PF

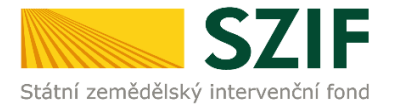

Po kliknutí na sekci "Přehled podání" je zobrazen seznam všech žádostí, které jsou v daný okamžik na daného žadatele vedeny. Pro přehlednost má žadatel možnost si vytvořit vlastní přehled žádostí dle vybraného roku či opatření (obr. 4).

| <b>67</b>                                           | IE                        |              |                                                                          |                     |      | 1        | - Aller   |                               | Portál fo       | armáře   |
|-----------------------------------------------------|---------------------------|--------------|--------------------------------------------------------------------------|---------------------|------|----------|-----------|-------------------------------|-----------------|----------|
| Státní zemědělský intervenč                         | ní fond                   |              |                                                                          | terry               |      | 1        | -         | R                             | The l           | low      |
|                                                     |                           |              | *                                                                        | ¥                   |      | Úvod     | Nastavení | Nápověda                      | Přejít na…      | Odhlásit |
| TEST SYSTÉM                                         | A > <u>Přehled p</u>      | <u>odání</u> |                                                                          |                     |      |          |           |                               |                 |          |
| <ul> <li>Identifikační a kontaktní údaje</li> </ul> | DĚCUIE                    |              | OSTÍ                                                                     |                     |      |          |           |                               |                 |          |
| ✓ Přehled podání                                    | FRENEL                    | U LAD        | OSII                                                                     |                     |      |          |           |                               |                 |          |
| > Nová podání                                       | Rok: Vše                  | Opatření:    | Len a konopí - Promase<br>Len a konopí - žádost o                        | podporu - dota ce   | ĸ    |          |           |                               |                 |          |
| > Direct Mailing                                    | 2015<br>B - Pii 2014      | dostí        | Len a konopí zádost o<br>Len a konopí žádost o p<br>Les péče a náhrada   | odporu              |      |          |           |                               |                 |          |
|                                                     | Roll 2013<br>2012<br>2011 | lo žádosti   | Lesnicko-enviroment op<br>Lesnictví                                      | atření - dota ce    |      |          | Stat      | us žádosti                    |                 |          |
|                                                     | 2011 2010<br>2009         | F1D/214/01   | Lesnictví - oznámení<br>LFA - méně příznivé obl<br>Madý zemědělec        | asti                |      |          | Admi      | nistrováno na R               | .O České Budějo | vice     |
|                                                     | 2008<br>2011 2007<br>2006 | F1D/214/01   | NATURA 2000 v lesích -<br>Natura 2000                                    | dotace              | loch | nu       | Adm       | nistrováno na R               | .O České Budějo | vice     |
|                                                     | 2011 2005<br>2004         | F1D/214/01   | Oddělená platba za cuk<br>OP Rybářství<br>Operační program               | r SSP               | pora |          | Adm       | nistrováno na R               | .O České Budějo | vice     |
|                                                     | 2016 1                    | 6/F1D/214/01 | OPR 2014 - 2020<br>Ovoce VP                                              |                     | ické | opatření | Adm       | n <mark>istrováno na</mark> R | O České Budějo  | vice     |
|                                                     | 2016 1                    | 6/F1D/214/01 | Ovoce WP<br>Oznámení o náhradě de                                        | klarovaných dojnic  |      |          | Adm       | nistrováno na R               | .O České Budějo | vice     |
|                                                     | 2015 <u>1</u>             | 5/F3Z/214/00 | PRV 2014 - 2020<br>Přechodná vnitrostátní                                | podpora             |      |          | Prav      | omocné rozhodr                | nutí o zařazení |          |
|                                                     | 2015 <u>1</u>             | 5/F1D/214/00 | PUZČ - Dodatečná dok<br>PUZČ - EAFRD - dotace                            | imenta ce           | ické | opatření | Prav      | orrocné rozhodr               | านซ์            |          |
|                                                     | 2015 <u>1</u>             | 5/F1D/214/00 | PUZC - EAFRD - proplac<br>PUZČ - EAFRD - vstup<br>PUZČ - žádost o dotaci | eni                 | ora  |          | Vypla     | iceno                         |                 |          |
|                                                     | 2015 <u>1</u>             | 5/F1D/214/00 | PUZČ - žádost o zařaze<br>Restrukturalizace vinic                        | ní<br>oznámení 2013 | loch | nu       | Vypl      | iceno                         |                 |          |
|                                                     | 2015 1                    | 5/E1D/014/00 | SAPS - jednotná platba                                                   | na plochu           |      |          | Woh       | 10000                         |                 |          |

Obr. 4: Přehled podání

V dalším kroku (obr. 5) je nutné zvolit konkrétní Žádost o dotaci, ke které budou dokládány přílohy.

| 57                                | IF                       |                           |          |                 | a start   |                 | Portál fo  | ırmáře   |
|-----------------------------------|--------------------------|---------------------------|----------|-----------------|-----------|-----------------|------------|----------|
| Státní zemědělský intervenči      | ní fond                  |                           |          | And An          | -         | 10              | int .      | CEAC     |
|                                   | 51                       | *                         | 4        | Úvod Helpdesk   | Nastavení | Nápověda        | Přejít na… | Odhlásit |
| TEST SYSTÉM                       | <b>∧</b> > <u>Přehle</u> | <u>d podání</u>           |          |                 |           |                 |            |          |
| > Identifikační a kontaktní údaje | PŘEHI                    | FD ŽÁDOSTÍ                |          |                 |           |                 |            |          |
| ✓ Přehled podání                  | TKEIN                    | LU LADOJI                 |          |                 |           |                 |            |          |
| > Nová podání                     | Rok: Vše                 | ✓ Opatření: PRV 201       | 4 - 2020 | ✓ ОК            |           |                 |            |          |
| > Direct Mailing                  | B - Přehleo              | l žádostí                 |          |                 |           |                 |            |          |
|                                   | Rok                      | Číslo žádosti             |          | Žádost/proces   | Status    | s žádosti       |            |          |
|                                   | 2016                     | <u>16/003/0411c/120/0</u> | 00370    | PRV 2014 - 2020 | Zaregis   | trování Žádosti | o dotaci   |          |
|                                   | 2016                     | <u>16/003/0411b/120/0</u> | 00700    | PRV 2014 - 2020 | Zaregis   | trování Žádosti | o dotaci   |          |

Obr. 5: Výběr konkrétní Žádosti o dotaci

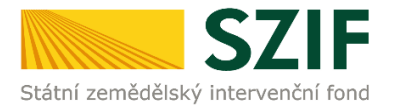

Po zvolení žádosti se zobrazí strana se záložkami:

- Životní cyklus žádosti zobrazení důležitých stavů administrace Žádosti o dotaci, včetně dat provedení jednotlivých administrativních kroků.
- Dokumenty odeslané ze SZIF dokumenty/dopisy, které byly odeslány v rámci administrace dané Žádosti ze strany SZIF.
- Další podání seznam podání, které je v průběhu realizace projektu možné generovat v závislosti na fázi administrace dané Žádosti.
- Odeslané dokumenty dokumenty, které žadatel v rámci dané Žádosti o dotaci odeslal z prostředí PF.

Pro nahrání příloh žadatel zvolí záložku "Další podání". Následně klikne na pole "Doložení příloh k Žádosti o dotaci" (obr. 6).

| <b>C7</b>                          | IE                     |                            |                           |              |              |               | Portal f  | al farmare      |  |
|------------------------------------|------------------------|----------------------------|---------------------------|--------------|--------------|---------------|-----------|-----------------|--|
| Státní zemědělský intervenč        | ní fond                |                            | heres                     | 7            |              | 15            | len       | lence           |  |
|                                    | A.                     | 4                          | Úvod                      | Helpdesk     | Nastavení    | Nápověda      | Přejít na | Odhlásit        |  |
| TEST SYSTÉM                        | Přehled podání         |                            |                           |              |              |               |           |                 |  |
| > Identifikační a kontaktní údaje  | PŘEHLED ŽÁD            | OOSTÍ                      |                           |              |              |               |           |                 |  |
| <ul> <li>Přehled podání</li> </ul> | 🕲 K žádosti 16/003/04  | 11c/120/000370 lze do 31.0 | 01.2017 dokládat přílohy. |              |              |               |           |                 |  |
| > Nová podání                      |                        |                            |                           |              |              |               | Podrob    | oné postupy PR\ |  |
| > Direct Mailing                   | Žádost                 |                            |                           |              |              |               |           |                 |  |
|                                    | Císlo žá dosti:        |                            | 16/003/0411c/120/0        | 000370       |              |               |           |                 |  |
|                                    | Žádost/proces:         |                            | PRV 2014 - 2020           |              |              |               |           |                 |  |
|                                    | Status:                |                            | Zaregistrování Žádo:      | sti o dotaci |              |               |           |                 |  |
|                                    | Adresa:                |                            |                           |              |              |               |           |                 |  |
|                                    | Datum podání:          |                            | 26.10.2016                |              |              |               |           |                 |  |
|                                    | Životní cyklus žádosti | Dokumenty k žádosti        | Dokumenty odeslané        | ze SZIF      | Další podání | Odeslané doku | menty     |                 |  |
|                                    |                        |                            | Doložení příloh k         | Žádosti o    | dotaci       |               |           |                 |  |

Obr. 6: Doložení příloh žádosti

Zvolí se registrační číslo žádosti, ke které budou dokládány přílohy, viz obr. 7.

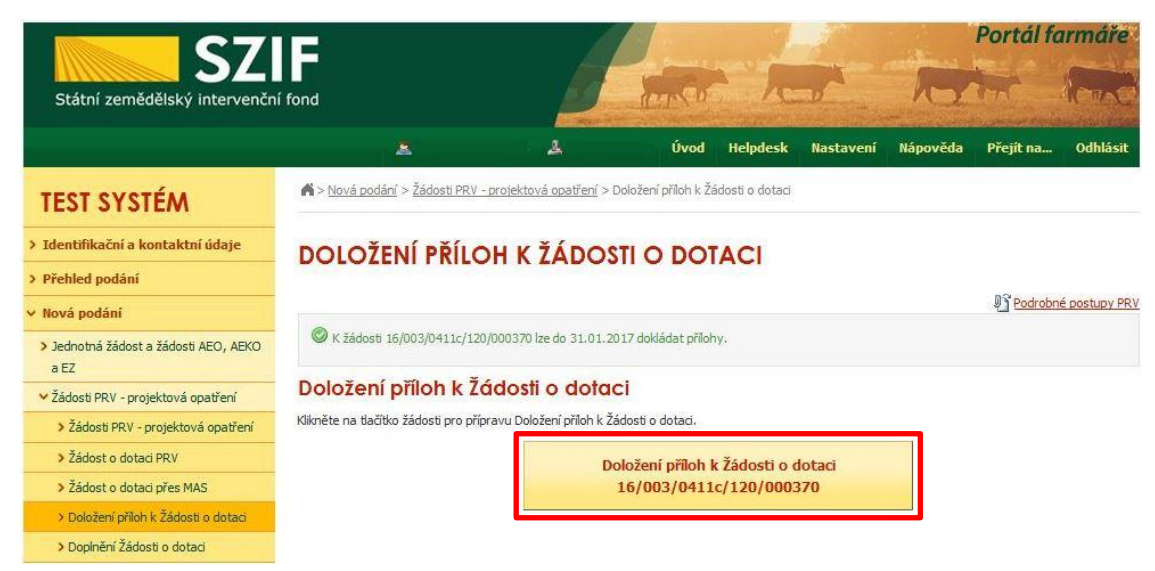

Obr. 7: Výběr žádosti pro dokládání příloh

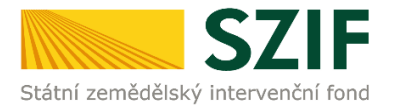

Po kliknutí na Doložení příloh k Žádosti o dotaci s daným registračním číslem, žadatel pokračuje v dokládání příloh přes pole "Pokračovat v podání" (obr. 8).

| Státní zemědělský intervenčn                                     | í fond                 |                           |                              | an state       | 1               | 2         | ha            | - Containe                         | Take           |
|------------------------------------------------------------------|------------------------|---------------------------|------------------------------|----------------|-----------------|-----------|---------------|------------------------------------|----------------|
|                                                                  | j.                     | *                         | 4                            | Úvod           | Helpdesk        | Nastavení | Nápověda      | Přejít na…                         | Odhlásit       |
| TEST SYSTÉM                                                      | ▲ > <u>Nová podár</u>  | ní > <u>Žádosti PRV -</u> | projektová opatření > Dolože | ní příloh k Žá | idosti o dotaci |           |               |                                    |                |
| > Identifikační a kontaktní údaje                                | DOLOŽE                 | NÍ PŘÍLO                  | H K ŽÁDOSTI (                | D DOT          | ACI             |           |               |                                    |                |
| > Přehled podání                                                 |                        |                           |                              |                |                 |           |               | Podrobr                            | né postupy PRN |
| 🗸 Nová podání                                                    | Stav genero            | ování                     |                              |                |                 |           |               |                                    |                |
| <ul> <li>Jednotná žádost a žádosti AEO, AEKO<br/>a EZ</li> </ul> |                        |                           |                              | 10             | 0%              |           |               |                                    |                |
| <ul> <li>Žádosti PRV - projektová opatření</li> </ul>            | Informace              | o průběhu                 |                              |                |                 |           |               |                                    |                |
| Žádosti PRV - projektová opatření                                |                        |                           |                              |                |                 |           |               |                                    |                |
| > Žádost o dotaci PRV                                            |                        |                           |                              |                |                 |           |               |                                    | conny zpravy   |
| Žádost o dotaci přes MAS                                         | Vytvoreno              | Operace /<br>záměr        | Název projektu               |                |                 |           | Soubory       |                                    |                |
| > Doložení příloh k Žádosti o dotaci                             | -                      |                           |                              |                |                 |           |               |                                    |                |
| > Doplnění Žádosti o dotaci                                      | 18.11.2016<br>07:23:05 | 4.1.1 c)                  | Přílohy k žádosti 16/003     | /0411c/120/    | 000370          |           | Stav: Připrav | veno k podání<br>I <u>t soubor</u> |                |
| Výběrové/zadávací řízení                                         |                        |                           |                              |                |                 |           |               |                                    |                |
| > Výběrové/zadávací řízení - doplnění                            | 두 Zpět na sez          | nam předtisků             |                              |                |                 |           |               |                                    |                |
| Žádost o platbu                                                  |                        |                           |                              |                |                 |           |               | Pokracovat v                       | podani         |

Obr. 8: Doložení příloh žádosti – pokračovat v podání

V následujícím kroku má žadatel možnost doložit aktualizovaný formulář Žádosti o dotaci. Dále dokládá povinné (případně nepovinné a další) přílohy a přílohy k výběrovému a zadávacímu řízení.

V případě nahrávání aktualizovaného formuláře Žádosti o dotaci, je nezbytné stáhnout formulář a uložit do PC dle obr. 9.

| Státní zemědělský intervenční                  | fond                                                      | and the second                                                                              | 1                                 | 1                           | RY                                |                                   | (march        |
|------------------------------------------------|-----------------------------------------------------------|---------------------------------------------------------------------------------------------|-----------------------------------|-----------------------------|-----------------------------------|-----------------------------------|---------------|
|                                                |                                                           | لم Úvod                                                                                     | Helpdesk                          | Nastavení                   | Nápověda                          | Přejít na…                        | Odhlásit      |
| MÀTZYSTÉM                                      |                                                           |                                                                                             |                                   |                             |                                   | Podrobni                          | é postupy PRV |
| dentifikační a kontaktní údaje                 | Stáhněte si soubor žádosti, doplň                         | te ho a nahrajte zpátky.                                                                    |                                   |                             |                                   |                                   |               |
| řehled podání                                  | Přílohy k žádosti 16                                      | /003/0411c/120/000                                                                          | 370                               |                             |                                   |                                   |               |
| lová podání                                    |                                                           |                                                                                             | 1                                 |                             |                                   |                                   |               |
| Jednotná žádost a žádosti AEO, AEKO            | Datum vytvoření                                           | <b>10.11.2016</b> 10:10:57                                                                  |                                   |                             | Status                            |                                   |               |
| a EZ                                           | Datum poslední změny                                      | 10.11.2016 10:11:08                                                                         |                                   |                             | Nezpracován                       | <b>o</b> //                       |               |
| Žádosti PRV - projektová opatření              |                                                           | 4.1.1 c)                                                                                    |                                   |                             |                                   |                                   |               |
| > Žádosti PRV - projektová opatření            | Operace/záměr                                             | projekty do 5 000 000,- Kč,<br>vč.: Skot - kolo 003                                         |                                   |                             |                                   |                                   |               |
| > Žádost o dotaci PRV                          |                                                           |                                                                                             |                                   |                             |                                   |                                   |               |
| > Žádost o dotaci přes MAS                     | Kolo                                                      | 3                                                                                           |                                   |                             |                                   |                                   |               |
| > Doložení příloh k Žádosti o dotaci           | Kžádosti                                                  | 16/003/0411c/120/000370                                                                     |                                   |                             |                                   |                                   |               |
| > Doplnění Žádosti o dotaci                    |                                                           |                                                                                             |                                   |                             |                                   |                                   |               |
| > Výběrové/zadávací řízení                     | Žádost o                                                  | dotaci PRV 14-20, 3.kolo                                                                    | 10.11                             | .2016                       |                                   | - L/                              |               |
| > Výběrové/zadávací řízení - doplnění          | 2adost Pořízení stro                                      | jů pro sklizeň pícnin                                                                       | 10:1                              | .1:07                       |                                   | Prochaze                          | ·t            |
| > Žádost o platbu                              |                                                           |                                                                                             |                                   |                             |                                   |                                   |               |
| Doplnění Žádosti o platbu                      | Přílohy                                                   |                                                                                             |                                   | Hledat v 1                  | typech příloh:                    |                                   |               |
| > Hlášení o změnách                            |                                                           |                                                                                             |                                   |                             | _                                 |                                   |               |
| > Žádost o schválení výzvy MAS                 | Povinné přílohy                                           |                                                                                             |                                   |                             |                                   |                                   |               |
| > Hlášení o změnách PRV2007-2013               |                                                           |                                                                                             |                                   |                             |                                   |                                   |               |
| Finanční zdraví (FZ)                           | Typ přílohy                                               |                                                                                             |                                   | Datum nahi                  | rání                              |                                   |               |
| > Monitoring podnikatelského<br>plánu/projektu | V případě, že projekt/část<br>dni předložení přílohy prav | projektu po <mark>d</mark> léhá řízení staveb<br>romocné (v případě veřejnoprá <sup>,</sup> | ního úřadu, pak<br>vní smlouvy ke | ke dni podá<br>dni podání ž | iní Žádosti o d<br>Žádosti o dota | lotaci platné a<br>ci platné a ke | ke<br>dni     |
| > Zadání veřejné zakázky PRV                   | předložení přílohy účinné)<br>"Řízení stavebního úřadu"   | odpovídající povolení stavební<br>) na jehož základě lze projekt j                          | no úřadu (dle Ol                  | becných pod<br>stá konie    | lmínek Pravid                     | el, kapitola 1                    |               |
| Rozpracované žádosti                           | ALC: SUVEDING GIGGS                                       | I no jenoz zanade ize projekti                                                              | cuicovac pro                      | sea nopiei                  |                                   | Vyberte soubor                    |               |
| > Odeslané žádosti                             |                                                           |                                                                                             |                                   |                             |                                   |                                   | 1             |
| Žádosti MAS                                    |                                                           |                                                                                             |                                   |                             |                                   |                                   |               |
| Žádosti OP Rybářství – projektová              |                                                           |                                                                                             |                                   |                             |                                   |                                   | lložit        |
|                                                |                                                           |                                                                                             |                                   |                             |                                   |                                   | IU ZIC        |

Obr. 9: Uložení formuláře Žádosti o dotaci do PC

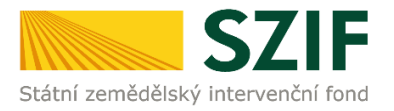

Aktualizace Žádosti o dotaci se provede do nově staženého formuláře z PF (tato verze žádosti obsahuje v záhlaví název "Aktualizovaná žádost k doložení příloh"). Jinou verzi Žádosti o dotaci nelze následně do PF uploadovat (obr. 10).

| 1 6 / 0 0<br>Registrační čís | 3 / 0 4 1 1<br>lo žádosti   | c / 1 2                  | 0 / 0 0 0 3 7 0 Menu                          | 26.10.16<br>Datum podání žádosti  | Strana 1 z 15<br>Test                                                                                                    |
|------------------------------|-----------------------------|--------------------------|-----------------------------------------------|-----------------------------------|----------------------------------------------------------------------------------------------------|
| Státní zemědělsk             | SZIF<br>sý intervenční fond | Akt                      | cualizovaná žádost k do<br>A Informace o žada | oložení příloh<br>Iteli           | EVROPSKA UNIE<br>Evropsi zamlekteký tend pro rozvoj verke<br>Evropsi mestuje do verkovských oblast<br>Program rozvoje verkova |
| 1.Opatření:                  | 2.Podopatření:              | 3.Operace:               | 4.Název operace:                              |                                   |                                                                                                    |
| 4                            | 4.1                         | 4.1.1                    | Investice do zemědělských podniků             |                                   |                                                                                                    |
| 5.Záměr:                     | 6.Název záměr               | u:                       |                                               |                                   |                                                                                                    |
| с                            | projekty do 5               | 000 000,- H              | (č, vč.; Skot                                 |                                   |                                                                                                    |
| 7.Priorita:                  |                             |                          | A                                             |                                   |                                                                                                    |
| 8.Nazev proj                 | ojů pro sklizeň             | naku i s mezer<br>pícnin | ami):                                         |                                   |                                                                                                    |
| 9.Pracoviště                 | SZIF příslušné k a          | administraci žá          | dosti:                                        |                                   |                                                                                                    |
| RO Praha                     |                             |                          |                                               |                                   |                                                                                                    |
| Údaje o ža<br>Právnická      | adateli<br>osoba:           | 10.Právnick              | sá osoba 📄 / Fyzická osoba 🔀 11.Plátce DPH    | ve vztahu k aktivitám projektu An | o 🗙 / Ne 📘                                                                                                    |
| 12.Název:                    |                             |                          |                                               | 13.Právní forma                   | :<br>cí fuzická osoba tuzomská                                                                                                |

Obr. 10: Formulář Žádosti o dotaci pro aktualizaci

Aktualizovanou Žádost o dotaci nahraje žadatel z PC přes pole procházet. Následně žadatel žádost uloží (tlačítko "uložit") dle obr. 11 a pokračuje v dokládání příloh.

|                                                                    |                          |                     | 🔔 Úvod                                     | Helpdesk Nastave    | ní Nápověda         | Přejít na  | Odh       |  |
|--------------------------------------------------------------------|--------------------------|---------------------|--------------------------------------------|---------------------|---------------------|------------|-----------|--|
| TEST SVSTÉM                                                        |                          |                     |                                            |                     |                     | Podrobr    | né postup |  |
|                                                                    | Stáhněte si sou          | ubor žádosti, doplň | ite ho a nahrajte zpátky.                  |                     |                     |            |           |  |
| Identifikační a kontaktní údaje                                    |                          |                     |                                            |                     |                     |            |           |  |
| Přehled podání                                                     | Přílohy k                | žádosti 16          | /003/0411c/120/0003                        | 370                 |                     |            |           |  |
| Nová podání                                                        | -                        |                     |                                            |                     |                     |            |           |  |
| <ul> <li>Jednotná žádost a žádosti AEO, AEKO<br/>a EZ</li> </ul>   | Datum vytv<br>Datum posl | orení<br>ední změny | 10.11.2016 10:10:57<br>10.11.2016 10:11:08 |                     | Status              | racováno   |           |  |
| Žádosti PRV - projektová opatření                                  |                          |                     | 411c)                                      |                     |                     |            |           |  |
| > Žádosti PRV - projektová opatření                                | Operace/zá               | měr                 | projekty do 5 000 000,- Kč,                |                     |                     |            |           |  |
| > Žádost o dotaci PRV                                              |                          |                     | vč.; Skot - kolo 003                       |                     |                     |            |           |  |
| > Žádost o dotaci přes MAS                                         | Kolo                     |                     | 3                                          |                     |                     |            |           |  |
| > Doložení příloh k Žádosti o dotaci                               | K žádosti                |                     | 16/003/0411c/120/000370                    |                     |                     |            |           |  |
| > Doplnění Žádosti o dotaci                                        |                          |                     |                                            |                     |                     |            |           |  |
| > Výběrové/zadávací řízení                                         |                          | Jaidost o           | dotaci PRV 14-20, 3.kolo                   | 10 11 2016          | -                   | (          |           |  |
| > Výběrové/zadávací řízení - doplnění                              | Zádost                   | Pořízení stro       | ojů pro sklizeň pícnin                     | 10:11:07            |                     | Procház    | et        |  |
| > Žádost o platbu                                                  |                          |                     |                                            |                     |                     |            |           |  |
| > Doplnění Žádosti o platbu                                        | Přílohy                  |                     |                                            | Hleda               | at v typech příloh: |            | _         |  |
| > Hlášení o změnách                                                |                          |                     |                                            |                     |                     |            |           |  |
| > Žádost o schválení výzvy MAS                                     | > Povinr                 | né přílohy          |                                            |                     |                     |            |           |  |
| > Hlášení o změnách PRV2007-2013                                   |                          |                     |                                            |                     |                     |            |           |  |
| Finanční zdraví (FZ)                                               | > Nepor                  | vinné přílohy       | /                                          |                     |                     |            |           |  |
| > Monitoring podnikatelského<br>plánu/projektu                     | > Přílohy                | y k výběrové        | ému řízení                                 |                     |                     |            |           |  |
| > Zadání veřejné zakázky PRV                                       |                          |                     |                                            |                     |                     |            |           |  |
| Rozpracované žádosti                                               | > Přílohy                | z elektronio        | ckého tržiště                              |                     |                     |            |           |  |
| > Odeslané žádosti                                                 |                          |                     |                                            |                     |                     |            |           |  |
| Žádosti MAS                                                        | > Přílohy                | y k zadávac         | ímu řízení - dle zákona č                  | . 137/2006 Sb., o v | eřejných zak        | (ázkách    |           |  |
| <ul> <li>Žádosti OP Rybářství – projektová<br/>opatření</li> </ul> | > Přílohy                | y k zadávac         | ímu řízení - dle zákona č                  | . 134/2016 Sb., o z | adávání veře        | ∋jných zak | ázek      |  |
| Mimořádná opatření SOT                                             |                          |                     |                                            |                     |                     |            |           |  |
| Lesnictví                                                          | 🕥 Další p                | ořílohy             |                                            |                     |                     |            |           |  |
| Ohlášení změny v Evidenci půdy                                     |                          |                     |                                            |                     |                     |            |           |  |
| Doplňková podání                                                   |                          |                     |                                            |                     |                     |            |           |  |
| Elektronické odeslání žádosti                                      |                          |                     |                                            |                     |                     |            | u         |  |
|                                                                    |                          |                     |                                            |                     |                     |            |           |  |

Obr. 11: Nahrání a uložení aktualizované žádosti

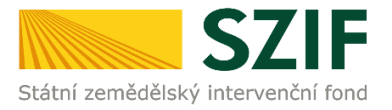

V případě dokládání scanovaných příloh je nezbytné provést scan tak, aby byl čitelný. Pro optimální scanování doporučujeme použít černobílý formát barvy, typ souboru pdf a rozlišení maximálně 300 DPI. Možné nastavení je znázorněno na obr. 12.

| ové skenování                  |                                             |        |          |        |
|--------------------------------|---------------------------------------------|--------|----------|--------|
| Skener: Název                  | zařízení Změnit                             |        |          |        |
| Profil:                        | Fotografie (Výchozi) 👻                      |        |          |        |
| Zdroj:                         | Stolní skener 💌                             |        |          |        |
| Formát papíru:                 | Ţ                                           |        |          |        |
| Formát barvy:                  | Černobílý 🔹                                 |        |          |        |
| Typ souboru:                   | PDF (sobor pdf) -                           |        |          |        |
| Rozlišení (DPI):               | 300                                         |        |          |        |
| Jas:                           | 0                                           |        |          |        |
| Kontrast                       | 0                                           |        |          |        |
| Zobrazovat ná<br>samostatné so | hled obrázků nebo je skenovat jako<br>ubory |        |          |        |
|                                |                                             | Náhled | Skenovat | Storno |

Obr. 12: Doporučené nastavení při scanování

Dokládání příloh k žádosti lze rozdělit na sedm oblastí:

- 1. Povinné přílohy
- 2. Nepovinné přílohy
- 3. Přílohy k výběrovému řízení
- 4. Přílohy z elektronického tržiště
- 5. Přílohy k zadávacímu řízení dle zákona č. 137/2006 Sb., o veřejných zakázkách
- 6. Přílohy k zadávacímu řízení dle zákona č. 134/2016 Sb., o zadávání veřejných zakázek
- 7. Další přílohy

Kliknutím na záhlaví lze pro přehlednost jednotlivé oblasti minimalizovat (symbol směřuje vpravo  $\bigcirc$ ), či maximalizovat (symbol směřuje dolů  $\bigcirc$ )obr. 13.

| Státní zemědělský intervenční f       | ond                                                                                                    |                                                       | ALL D                            | Sec. 15                         | 0                          | NX              | MAN             | N IN       |
|---------------------------------------|----------------------------------------------------------------------------------------------------|-------------------------------------------------------|----------------------------------|---------------------------------|----------------------------|-----------------|-----------------|------------|
|                                       |                                                                                                    | 4                                                     | Úvod                             | Helpdesk                        | Nastavení                  | Nápověda        | Přejít na…      | Odhlá      |
| TEST SYSTÉM                           |                                                                                                    |                                                       |                                  |                                 |                            |                 | Podrobr         | né postupy |
| Identifikační a kontaktní údaje       | Stáhněte si soubor žádo                                                                                                    | osti, doplňte ho a nahrajte zp                        | iátky.                           |                                 |                            |                 |                 |            |
| Přehled podání                        | Přílohy k žádo                                                                                                    | osti 16/003/0411c                                     | :/120/000                        | 370                             |                            |                 |                 |            |
| Nová podání                           |                                                                                                    |                                                       |                                  | 1                               | _                          |                 |                 |            |
| Jednotná žádost a žádosti AEO, AEKO   | Datum vytvoření                                                                                                    | 10.11                                                 | .2016 10:10:57                   |                                 |                            | Status          |                 |            |
| a EZ                                  | Datum poslední zm                                                                                                    | iěny 10.11                                            | 2016 10:11:08                    |                                 |                            | Připraveno k    | podání          |            |
| Žádosti PRV - projektová opatření     |                                                                                                    |                                                       | 4.1.1 c)                         |                                 |                            |                 |                 |            |
| Žádosti PRV - projektová opatření     | Operace/záměr                                                                                                    | projekty do                                           | 5 000 000,- Kč,                  |                                 |                            |                 |                 |            |
| Žádost o dotaci PRV                   |                                                                                                    | VC.                                                   | ; SKOT - KOIO UU3                |                                 |                            |                 |                 |            |
| Žádost o dotaci přes MAS              | Kolo                                                                                                    |                                                       | 3                                |                                 |                            |                 |                 |            |
| > Doložení příloh k Žádosti o dotaci  | K žádosti                                                                                                    | 16/003/04                                             | 11c/120/000370                   |                                 |                            |                 |                 |            |
| > Doplnění Žádosti o dotaci           |                                                                                                    |                                                       |                                  |                                 |                            |                 |                 |            |
| > Výběrové/zadávací řízení            | Žídast                                                                                                    | Žádost o dotaci PRV 14-20,                            | <u>3.kolo</u>                    | 15.1                            | 11.2016                    |                 | Drachia         |            |
| > Výběrové/zadávací řízení - doplnění | Pr                                                                                                    | ořízení strojů pro sklizeň pícni                      | n                                | 10                              | :50:37                     |                 | Prochazi        | et         |
| Žádost o platbu                       | Přílohy                                                                                                    |                                                       |                                  |                                 | Hadaty                     | hroach příloh:  |                 |            |
| Dopinění Žádosti o platbu             | Thiony                                                                                                    |                                                       |                                  |                                 | Theodore V                 | cypeer prilon.  |                 |            |
| > Hlášení o změnách                   | 📀 Povinné příl                                                                                                    | ohy                                                   |                                  |                                 |                            |                 |                 |            |
| > Žádost o schválení výzvy MAS        | Typ příl                                                                                                    | lohy                                                  |                                  |                                 | Datum nah                  | irání           |                 |            |
| > Hlášení o změnách PRV2007-2013      | V případě že proje                                                                                                    | ekt/část projektu podléh                              | á řízení staveh                  | ního úřadu, n                   | ak ke dni nod              | ání Žádosti o r | lotaci platné : | a ke       |
| > Finanční zdraví (FZ)                | dni předložení přík                                                                                                    | ohy pravomocné (v přípa                               | idě veřejnoprá                   | vní smlouvy l                   | ke dni podání              | Žádosti o dota  | sci platné a ke | dni        |
| > Monitoring podnikatelského          | předložení přílohy<br>"Řízení stavebního                                                                                                    | účinné) odpovídající pov<br>p úřadu"), na jehož zákla | olení stavební<br>dě lze projekt | ho úřadu (dle<br>realizovat - n | Obecných po<br>rostá kopie | dmínek Pravid   | lel, kapitola 1 |            |
| plánu/projektu                        | The construction of the construction of the co | , and fenor runio                                     | ac ac projekt                    | concovar p                      | topic.                     |                 | Vyberte soubor  | r          |

Obr. 13: Minimalizace a maximalizace oblasti pro dokládání příloh

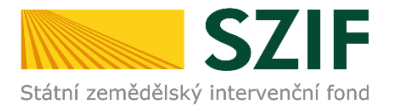

Pro lepší orientaci mezi přílohami, lze také využít textové pole "Hledat v typech příloh". Po zadání textu se zobrazí pouze přílohy, které ve svém názvu zadaný text obsahují (viz obr. 14).

| <b>S7</b>                                                          | -                |                                  | - Down                                                                | and a                                         | 1.1           | Portai                          | Tarmare         |
|--------------------------------------------------------------------|------------------|----------------------------------|-----------------------------------------------------------------------|-----------------------------------------------|---------------|---------------------------------|-----------------|
| Státní zemědělský intervenční fo                                   | nd               |                                  | All moon                                                              | 1000                                          | k             | Ant                             | loos            |
|                                                                    |                  |                                  | لی لاہم کا لائے ا                                                     | Helpdesk Nastaver                             | ií Nápově     | éda Přejít na                   | Odhlásit        |
| MÀTRYS TRAT                                                        |                  |                                  | Market Understanding Has                                              |                                               |               | 03 Podro                        | obné postupy PR |
|                                                                    | Stáhněte si soub | or žádosti, doplňi               | te ho a nahrajte zpátky.                                              |                                               |               |                                 |                 |
| > Identifikačni a kontaktni údaje                                  | Džila bu la ž    | 6 al a all 14                    | 1002 10411 - 1100 100027                                              | 0                                             |               |                                 |                 |
| > Přehled podání                                                   | FILONY K Z       |                                  | /003/0411C/120/0003/                                                  | U                                             |               |                                 |                 |
| ✓ Nová podání                                                      | Datum vytvo      | ření                             | 10.11.2016 10:10:57                                                   |                                               | Status        |                                 |                 |
| <ul> <li>Jednotná žádost a žádosti AEO, AEKO<br/>a EZ</li> </ul>   | Datum posleo     | lní změny                        | <b>10.11.2016</b> 10:11:08                                            |                                               | Připrave      | no <mark>k podání</mark>        |                 |
| <ul> <li>Žádosti PRV - projektová opatření</li> </ul>              |                  |                                  | 4.1.1 c)                                                              |                                               |               |                                 |                 |
| Žádosti PRV - projektová opatření                                  | Operace/zám      | iěr                              | projekty do 5 000 000,- Kč,                                           |                                               |               |                                 |                 |
| > Žádost o dotaci PRV                                              |                  |                                  |                                                                       |                                               |               |                                 |                 |
| Žádost o dotaci přes MAS                                           | Kolo             |                                  | 3                                                                     |                                               |               |                                 |                 |
| > Doložení příloh k Žádosti o dotaci                               | K žádosti        |                                  | 16/003/0411c/120/000370                                               |                                               |               |                                 |                 |
| > Doplnění Žádosti o dotaci                                        |                  |                                  |                                                                       |                                               |               |                                 |                 |
| > Výběrové/zadávací řízení                                         | Žádost           | A Žádost o                       | dotaci PRV 14-20, 3.kolo                                              | 15.11.2016                                    |               | Proch                           | ázet            |
| Výběrové/zadávací řízení - doplnění                                | Ludost           | Pořízení stro                    | ijů pro sklizeň pícnin                                                | 10:50:37                                      |               | riddi                           | accini          |
| > Žádost o platbu                                                  | Přílohy          |                                  |                                                                       | Hledat v typech příl                          | oh: Katastrál | nímapa × N                      | lalezeno : 1    |
| > Doplnění Žádosti o platbu                                        |                  |                                  |                                                                       |                                               |               |                                 |                 |
| > Hlášení o změnách                                                | O Povinné        | é přílohy                        |                                                                       |                                               |               |                                 |                 |
| Žádost o schválení výzvy MAS                                       | Т                | /p přílohy                       |                                                                       | Datum n                                       | ahrání        |                                 |                 |
| > Hlášení o změnách PRV2007-2013                                   |                  |                                  |                                                                       |                                               | 1             |                                 |                 |
| Finanční zdraví (FZ)                                               | měřítku, ze l    | napa s vyznaci<br>které budou pa | enim lokalizace predmetu projekt<br>itrná čísla pozemků, hranice poze | u (netyka se mobilnic<br>mků, název katastrál | ního území a  | odpovidajícím<br>a měřítko mapy | (-              |
| > Monitoring podnikatelského<br>plánu/projektu                     | prostá kopie     | (lze předložit                   | v listinné podobě).                                                   |                                               |               | Vyberte sou                     | bor             |
| > Zadání veřejné zakázky PRV                                       | 0                |                                  |                                                                       |                                               |               |                                 |                 |
| Rozpracované žádosti                                               | ( Nepovi         | nné přílohy                      |                                                                       |                                               |               |                                 |                 |
| > Odeslané žádosti                                                 | Ty               | p priiony                        |                                                                       | Datum n                                       | anranı        |                                 |                 |
| > Žádosti MAS                                                      |                  | le unite X en unit               | un Vine of                                                            |                                               |               |                                 |                 |
| <ul> <li>Žádosti OP Rybářství – projektová<br/>opatření</li> </ul> |                  | k vyberove<br>p přílohy          | murizeni                                                              | Datum n                                       | ahrání        |                                 |                 |
| > Mimořádná opatření SOT                                           |                  |                                  |                                                                       |                                               |               |                                 |                 |
| > Lesnictví                                                        | <b>Přílohy</b>   | z elektronic                     | kého tržiště                                                          |                                               |               |                                 |                 |
| > Doplňková podání                                                 | Ту               | p přílohy                        |                                                                       | Datum n                                       | ahrání        |                                 |                 |
| > Elektronické odeslání žádosti                                    |                  |                                  |                                                                       |                                               |               |                                 |                 |
| > Odeslané dokumenty ze SZIF                                       | ⊘ Přílohy        | k zadávací                       | mu řízení - dle zákona č. 1                                           | 137/2006 Sb., o ve                            | eřejných      | zakázkách                       |                 |
| > Direct Mailing                                                   | Ту               | p přílohy                        |                                                                       | Datum n                                       | ahrání        |                                 |                 |
|                                                                    |                  |                                  |                                                                       |                                               |               |                                 |                 |
|                                                                    | 0                |                                  |                                                                       |                                               |               |                                 |                 |
|                                                                    | Přílohy          | k zadávací                       | mu řízení - dle zákona č. 1                                           | 134/2016 Sb., o zo                            | adávání v     | eřejných zo                     | (kázek          |
|                                                                    | Ту               | p přílohy                        |                                                                       | Datum n                                       | ahrání        |                                 |                 |
|                                                                    |                  |                                  |                                                                       |                                               |               |                                 |                 |
|                                                                    |                  |                                  |                                                                       |                                               |               |                                 |                 |
|                                                                    | 🕑 Další př       | ílohy                            |                                                                       |                                               |               |                                 |                 |
|                                                                    | Ту               | p přílohy                        |                                                                       | Datum n                                       | ahrání        |                                 |                 |
|                                                                    | <u> </u>         |                                  |                                                                       |                                               |               |                                 | uložit          |
|                                                                    | Znět             |                                  |                                                                       |                                               |               | Dokuzže                         | at u pe dár í   |
|                                                                    | zper             |                                  |                                                                       |                                               |               | PORTACOVA                       | ic v podani     |

Obr. 14: Filtrování příloh

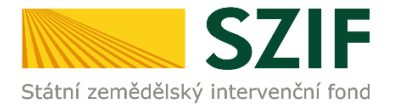

Pro doložení příloh může žadatel využít dvou způsobů.

- nahrání příloh v elektronické podobě. To znamená přes pole "Vyberte soubor…" žadatel nahraje přílohu v maximální velikosti 10 MB. Podporovanými formáty jsou: pdf, doc, docx, xls, xlsx, jpeg, tiff.
- b. V případě vybraných příloh, doložení v listinné podobě (doručení osobně nebo poštou na příslušný RO SZIF), to znamená přes pole "příloha v listinné podobě".

Způsoby dokládání příloh jsou znázorněny na obr. 15.

| Státní zemědělský intervenční f                                  | ond                          |                                        | po la                                              | T CO                    | 1                            |                             | hoant                                |                                  | lone           |
|------------------------------------------------------------------|------------------------------|----------------------------------------|----------------------------------------------------|-------------------------|------------------------------|-----------------------------|--------------------------------------|----------------------------------|----------------|
|                                                                  | *                            |                                        | 2                                                  | Úvod                    | Helpdesk                     | Nastavení                   | Nápověda                             | Přejít na…                       | Odhlásit       |
| TEST SYSTÉM                                                      |                              |                                        |                                                    |                         |                              |                             |                                      | Podrobr                          | né postupy PRV |
| > Identifikační a kontaktní údaja                                | Stáhněte si soub             | por žádosti, doplňt                    | te ho a nahrajte zpátky.                           |                         |                              |                             |                                      |                                  |                |
|                                                                  | Příloby k                    | ádosti 14                              | /003/0411c/12                                      | 0/0003                  | 270                          |                             |                                      |                                  |                |
| > Prenied podani                                                 | Thiony K2                    |                                        | /000/04110/12                                      | 0/0000                  | //0                          |                             |                                      |                                  |                |
| ✓ Nová podání                                                    | Datum vytvo                  | oření                                  | 10.11.2016                                         | 10:10:57                |                              |                             | Status                               |                                  |                |
| <ul> <li>Jednotná žádost a žádosti AEO, AEKO<br/>a EZ</li> </ul> | Datum posle                  | dní změny                              | 10.11.2016                                         | 10:11:08                |                              |                             | Připraven <mark>o</mark> k           | podání                           |                |
| Žádosti PRV - projektová opatření                                |                              |                                        |                                                    | 4.1.1 c)                |                              |                             |                                      |                                  |                |
| Žádosti PRV - projektová opatření                                | Operace/zár                  | něr                                    | projekty do 5 000 0                                | 000,-Kč,                |                              |                             |                                      |                                  |                |
| > Žádost o dotaci PRV                                            |                              |                                        | vc.; Skot -                                        | K010 UU3                |                              |                             |                                      |                                  |                |
| > Žádost o dotaci přes MAS                                       | Kolo                         |                                        |                                                    | 3                       |                              |                             |                                      |                                  |                |
| > Doložení příloh k Žádosti o dotaci                             | K žádosti                    |                                        | 16/003/0411c/120                                   | /000370                 |                              |                             |                                      |                                  |                |
| > Doplnění Žádosti o dotaci                                      | _                            |                                        |                                                    |                         |                              |                             |                                      |                                  |                |
| > Výběrové/zadávací řízení                                       | Žádost                       | <u>}</u> ∠ <u>Žádost o c</u>           | dotaci PRV 14-20, 3.kolo                           |                         | 15.1                         | 1.2016                      |                                      | Procház                          | et             |
| > Výběrové/zadávací řízení - doplnění                            |                              | Pořízení stro                          | ojů pro sklizeň pícnin                             |                         | 10:                          | 50:37                       |                                      |                                  |                |
| > Žádost o platbu                                                | Přílohy                      |                                        |                                                    |                         |                              | Hledat v                    | typech příloh:                       |                                  |                |
| > Doplnění Žádosti o platbu                                      |                              | 7 - 90 - 1                             |                                                    |                         |                              |                             | - 2585 <b>- 0</b> 2 - 0 <del>1</del> |                                  |                |
| > Hlášení o změnách                                              | Povinn                       | e prilohy                              |                                                    |                         |                              |                             |                                      |                                  |                |
| > Žádost o schválení výzvy MAS                                   |                              | yp prilohy                             |                                                    |                         |                              | Datum nah                   | iràni                                |                                  |                |
| > Hlášení o změnách PRV2007-2013                                 | V případě, ž                 | e projekt/část j                       | projektu podléhá řízer                             | ní staveb               | ního úřadu, p                | ak ke dni pod               | ání Žádosti o c                      | lotaci platné                    | a ke           |
| > Finanční zdraví (FZ)                                           | dni předlože<br>předložení p | ení přílohy pravo<br>přílohy účinné) o | omocné (v případě vei<br>odpovídající povolení s   | řejnopráv<br>stavebníh  | ní smlouvy k<br>o úřadu (dle | e dni podání<br>Obecných po | Zádosti o dota<br>dmínek Pravid      | ci platné a ke<br>el, kapitola 1 | e dni          |
| > Monitoring podnikatelského<br>plánu/projektu                   | "Řízení stav                 | vebního úřadu")                        | ), na jehož základě lze                            | projekt r               | ealizovat - pi               | rostá kopie.                | V                                    | /berte soubor                    | •              |
| > Zadání veřejné zakázky PRV                                     |                              |                                        |                                                    |                         |                              | le ale contra for           |                                      |                                  |                |
| Rozpracované žádosti                                             | dokumenta                    | e projekt/cast j<br>ce předkládaná     | projektu podlena rizer<br>i k řízení stavebního úl | ii stavebi<br>fadu v so | uladu se záko                | nem č. 183/                 | 2006 Sb., o úze                      | ena projekto<br>mním plánov      | va<br>ání      |
| > Odeslané žádosti                                               | a stavebnín                  | n řádu (stavebn                        | ní zákon), ve znění poz                            | dějších p               | ředpisů, a pří               | slušnými pro                | váděcími před                        | pisy - prostá                    |                |
| > Žádosti MAS                                                    | kopie (ize p                 | rediozit v listini                     | ne podobe).                                        |                         |                              |                             | b. příloha                           | v listinné podo                  | bě             |
| Žádosti OP Rybářství – projektová<br>opatření                    |                              |                                        |                                                    |                         |                              |                             | a. 📘                                 | Vyberte soubor                   |                |
| > Mimořádná opatření SOT                                         | 1                            |                                        |                                                    |                         |                              |                             |                                      |                                  |                |
| > Lesnictví                                                      |                              |                                        |                                                    |                         |                              |                             |                                      |                                  | uložit         |
| > Doplňková podání                                               | Zpět                         |                                        |                                                    |                         |                              |                             |                                      | lokračovat                       | v podápí       |
| > Elektronické odeslání žádosti                                  | The                          |                                        |                                                    |                         |                              |                             | F                                    | okidcovdt                        | v pouali       |

Obr. 15: Doložení příloh

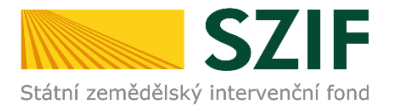

V případě dokládání příloh v elektronické podobě, vybere žadatel přílohu ze svého PC pomocí tlačítka "Vyberte soubor". Po vybrání přílohy, se zobrazí probíhající žlutý pruh. Žlutý pruh představuje nahrávání a přípravu souboru k uložení (obr. 16).

| Státní zemědělský intervenční f                                  | <b>-</b><br>fond                                                                                                    |                              | MASOF            | - Ac           | a. Cara       | ha                     | lon ==            | LOUND         |
|------------------------------------------------------------------|----------------------------------------------------------------------------------------------------|------------------------------|------------------|----------------|---------------|------------------------|-------------------|---------------|
|                                                                  | &                                                                                                    | 2                            | Úvod             | Helpdesk       | Nastavení     | Nápověda               | Přejít na         | Odhlásit      |
| TEST SYSTÉM                                                      |                                                                                                    |                              |                  |                |               |                        | Podrobne Podrobne | é postupy PRV |
| > Identifikační a kontaktní údaje                                | Stáhněte si soubor žádosti, dop                                                                                                    | plňte ho a nahrajte zpátky.  |                  |                |               |                        |                   |               |
| > Přehled podání                                                 | Přílohy k žádosti 1                                                                                                    | 6/003/0411c/12               | 20/0003          | 370            |               |                        |                   |               |
| ✓ Nová podání                                                    |                                                                                                    | _                            |                  |                | i             |                        |                   |               |
| <ul> <li>Jednotná žádost a žádosti AEO, AEKO<br/>a EZ</li> </ul> | Datum vytvoření<br>Datum poslední změny                                                                                                    | 10.11.2016                   | 10:10:57         |                |               | Status<br>Připraveno k | podání            |               |
| <ul> <li>Žádosti PRV - projektová opatření</li> </ul>            |                                                                                                    |                              | 4.1.1 <i>c</i> ) |                |               |                        |                   |               |
| > Žádosti PRV - projektová opatření                              | Operace/záměr                                                                                                    | projekty do 5 000            | 000,- Kč,        |                |               |                        |                   |               |
| > Žádost o dotaci PRV                                            |                                                                                                    | vč.; Skot                    | - kolo 003       |                |               |                        |                   |               |
| > Žádost o dotaci přes MAS                                       | Kolo                                                                                                    |                              | 3                |                |               |                        |                   |               |
| > Doložení příloh k Žádosti o dotaci                             | K žádosti                                                                                                    | 16/003/0411c/12              | 0/000370         |                |               |                        |                   |               |
| > Doplnění Žádosti o dotaci                                      |                                                                                                    |                              |                  |                |               |                        |                   |               |
| > Výběrové/zadávací řízení                                       | Žádost                                                                                                    | t o dotaci PRV 14-20, 3.kolo |                  | 15.1           | 1.2016        |                        | Brocházo          | +             |
| > Výběrové/zadávací řízení - doplnění                            | Pořízení s                                                                                                    | strojů pro sklizeň pícnin    |                  | 10:            | :50:37        |                        | FIGUIAZE          |               |
| > Žádost o platbu                                                | Přílohy                                                                                                    |                              |                  |                | Hledat        | typech příloh:         |                   |               |
| > Doplnění Žádosti o platbu                                      | The country of the                                                                                                    |                              |                  |                |               |                        |                   |               |
| > Hlášení o změnách                                              | Povinné přílohy                                                                                                    |                              |                  |                |               |                        |                   |               |
| Žádost o schválení výzvy MAS                                     | Typ přílohy                                                                                                    |                              |                  |                | Datum nal     | hrání                  |                   |               |
| > Hlášení o změnách PRV2007-2013                                 | V případě, že projekt/čá                                                                                                    | ást projektu podléhá říz     | ení staveb       | ního úřadu, p  | ak ke dni poo | lání Žádosti o         | dotaci platné a   | a ke          |
| Finanční zdraví (FZ)                                             | dni předložení přílohy pr                                                                                                    | ravomocné (v případě v       | eřejnoprá        | vní smlouvy    | ke dni podáni | Žádosti o dota         | aci platné a ke   | e dni         |
| Monitoring podnikatelského<br>plánu/projektu                     | "Řízení stavebního úřad                                                                                                    | du"), na jehož základě lz    | e projekt i      | realizovat - p | prostá kopie. |                        | Vyberte soubo     | r             |
| > Zadání veřejné zakázky PRV                                     |                                                                                                    |                              |                  |                |               | -                      |                   |               |
| Rozpracované žádosti                                             | Povleni_SU.pdf                                                                                                    |                              |                  |                |               |                        |                   |               |
| > Odeslané žádosti                                               | Popis (max. 64 znak                                                                                                    | kū): [                       |                  |                |               |                        |                   |               |
| > Žádosti MAS                                                    | Přílohy k žádosti 16/003/0411c/120/000370         Datum vytvoření       10.11.2016 10:10:57         Datum poslední změny       10.11.2016 10:11:08         Operace/záměr       projekty do 5 000 000,-Kč, vč.; Skot - kolo 003         Kolo       3         K žádosti       16/003/0411c/120/000370         Žádost       15/003/0411c/120/000370         Žádost       16/003/0411c/120/000370         Přílohy       Procházet         Přílohy       Hedat v typech přiloh:         Přílohy       Netových přilohy         V případě, že projekt/část projektu podléhá řízení stavebního úřadu, pak ke dni podání Žádosti o dotaci platné a k dni předložení přilohy pravomocné (v případě věrějnoprávní smlouvy ke dni podání Žádosti o dotaci platné a k dni předložení přilohy pravomocné (v případě věrějnoprávní smlouvy ke dni podání Žádosti o dotaci platné a k dni předložení přilohy pravomocné (v případě věrějnoprávní smlouvy ke dni podání Žádosti o dotaci platné a k dni předložení přilohy pravomocné (v případě věrějnoprávní smlouvy ke dni podání Žádosti o dotaci platné a k dni předložení přilohy pravomocné (v případě věrějnoprávní smlouvy ke dni podání Žádosti o dotaci platné a k dni předložení přilohy pravomocné (v případě věrějnoprávní smlouvy ke dni podání Žádosti o dotaci platné a k dni předložení přilohy pravomocné (v případě věrějnoprávní smlouvy ke dni podání Žádosti o dotaci platné a k dni předložení přilohy ma jehož základě lze projekt realizovat - prostá kopie.         V případě, že projekt/část projektu podléhá řízení stavebního úřadu, pak stavebním úřadem ověřená projektoru <td>vá</td> | vá                           |                  |                |               |                        |                   |               |
| > Žádosti OP Rybářství – projektová                              | dokumentace předkláda                                                                                                    | aná k řízení stavebního      | úřadu v so       | uladu se zák   | onem č. 183/  | 2006 Sb., o úz         | emním plánov      | ání           |

Obr. 16: Příprava přílohy k uložení

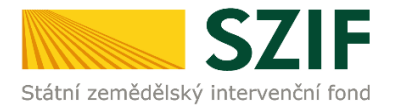

Pokud je/jsou příloha/y připravena/y k uložení, tj. pruh se změní na zelený. Žadatel popíše přílohu/y do textového pole a uloží pomocí tlačítka "uložit" (obr. 17). V případě, chce-li žadatel přílohu odstranit, je možné tak učinit pomocí znaku 🤤

V případě přílohy v listinné podobě se popíše soubor do textového pole a uloží pomocí "uložit" (obr. 17).

| Státní zemědělský intervenční                                    | fond                          |                                        | by the                                             | n Sula                     | Amil                                          | K                                 | And                                 | KORAC                  |
|------------------------------------------------------------------|-------------------------------|----------------------------------------|----------------------------------------------------|----------------------------|-----------------------------------------------|-----------------------------------|-------------------------------------|------------------------|
|                                                                  |                               |                                        | 4                                                  | Úvod                       | Helpdesk Nastave                              | ení Nápověc                       | la Přejít na.                       | Odhlásit               |
| TEST SYSTÉM                                                      | Stáhněte si soub              | or žádosti, doplňt                     | te ho a nahrajte zpátky.                           |                            |                                               |                                   | 아 Podro                             | <u>bné postupy PRV</u> |
| > Identifikační a kontaktní údaje                                | -                             |                                        |                                                    |                            |                                               |                                   |                                     |                        |
| > Přehled podání                                                 | Přílohy k ž                   | ádosti 16/                             | /003/0411c/12                                      | 0/00037                    | 70                                            |                                   |                                     |                        |
| 🗸 Nová podání                                                    |                               |                                        |                                                    | 0.10.57                    |                                               |                                   |                                     |                        |
| <ul> <li>Jednotná žádost a žádosti AEO, AEKO<br/>a EZ</li> </ul> | Datum vytvo<br>Datum posled   | reni<br>dní změny                      | 10.11.2016                                         | 10:10:57                   |                                               | Status                            | o k podání                          |                        |
| <ul> <li>Žádosti PRV - projektová opatření</li> </ul>            |                               |                                        |                                                    | 4.1.1 c)                   |                                               |                                   |                                     |                        |
| > Žádosti PRV - projektová opatření                              | Operace/zán                   | něr                                    | projekty do 5 000 (                                | 000,-Kč,                   |                                               |                                   |                                     |                        |
| Žádost o dotaci PRV                                              |                               |                                        | vč.; Skot -                                        | kolo 003                   |                                               |                                   |                                     |                        |
| Žádost o dotaci přes MAS                                         | Kolo                          |                                        |                                                    | 3                          |                                               |                                   |                                     |                        |
| > Doložení příloh k Žádosti o dotaci                             | K žádosti                     |                                        | 16/003/0411c/120                                   | /000370                    |                                               |                                   |                                     |                        |
| > Doplnění Žádosti o dotaci                                      |                               |                                        |                                                    |                            |                                               |                                   |                                     |                        |
| Výběrové/zadávací řízení                                         | Žádast                        | D Žádost o d                           | dotaci PRV 14-20, 3.kolo                           |                            | 15.11.2016                                    |                                   | Drach                               | inch                   |
| > Výběrové/zadávací řízení - doplnění                            | Zadost                        | Pořízení stro                          | ojů pro sklizeň pícnin                             |                            | 10:50:37                                      |                                   | Procha                              | azet                   |
| > Žádost o platbu                                                | Přílohy                       |                                        |                                                    |                            | Hled                                          | at v typech příloh                | ו:                                  |                        |
| > Doplnění Žádosti o platbu                                      |                               |                                        |                                                    |                            |                                               |                                   |                                     |                        |
| > Hlášení o změnách                                              |                               | é přílohy                              |                                                    |                            |                                               |                                   |                                     |                        |
| Žádost o schválení výzvy MAS                                     |                               | Tvp přílohv                            |                                                    |                            | Datum                                         | nahrání                           |                                     |                        |
| > Hlášení o změnách PRV2007-2013                                 |                               |                                        |                                                    |                            |                                               |                                   |                                     |                        |
| Finanční zdraví (FZ)                                             | V případě, že<br>dni předlože | e projekt/část                         | projektu podléhá řízen<br>omocné (v případě ve     | ní stavební<br>řejnoprávn  | ho úřadu, pak ke dni<br>ví smlouvy ke dni pod | podání Žádosti<br>ání Žádosti o d | i o dotaci platn<br>lotaci platné a | é a ke<br>ke dni       |
| > Monitoring podnikatelského<br>plánu/projektu                   | předložení p<br>"Řízení stav  | vřílohy účinné)<br>ebního úřadu")      | odpovídající povolení s<br>), na jehož základě lze | stavebního<br>projekt re   | úřadu (dle Obecných<br>alizovat - prostá kop  | i podmínek Pra<br>ie.             | videl, kapitola                     | 1                      |
| Zadání veřejné zakázky PRV                                       |                               |                                        |                                                    |                            |                                               |                                   | Vyberte soul                        | por                    |
| Rozpracované žádosti                                             | Po                            | vleni SU 148066                        | 2931377.pdf                                        |                            |                                               |                                   |                                     |                        |
| > Odeslané žádosti                                               | Ponis                         | (may 64 maks)                          | Popis přílohy                                      |                            |                                               |                                   |                                     |                        |
| > Žádosti MAS                                                    | ropis                         | (IIIdX: 04 ZIIdKU)                     | Popis priloriy                                     |                            |                                               |                                   |                                     |                        |
| Žádosti OP Rybářství – projektová<br>opatření                    | V případě, že<br>dokumentac   | e projekt/část<br>ce předkládaná       | projektu podléhá řízen<br>a k řízení stavebního ú  | ní stavební<br>řadu v soul | ho úřadu, pak staveb<br>adu se zákonem č. 18  | ním úřadem o<br>83/2006 Sb., o    | věřená projekt<br>územním plán      | tová<br>ování          |
| > Mimořádná opatření SOT                                         | kopie (lze pi                 | ředložit v listini                     | né podobě).                                        | uejsich pre                | cupisu, a prisiusnymi                         | provadecimi p                     | reupisy - prost                     | a                      |
| > Lesnictví                                                      |                               |                                        |                                                    |                            |                                               | při                               | loha v listinné po                  | době                   |
| > Doplňková podání                                               |                               |                                        |                                                    |                            |                                               |                                   | Vyberte soub                        | or                     |
| > Elektronické odeslání žádosti                                  |                               |                                        |                                                    |                            |                                               |                                   | <u> </u>                            |                        |
|                                                                  | Při<br>Popis                  | loha v listinné poc<br>(max. 64 znaků) | době<br>Popis přílohy                              |                            |                                               |                                   | - · - · -                           |                        |
|                                                                  |                               |                                        |                                                    |                            |                                               |                                   |                                     | uložit                 |
|                                                                  | Zpět                          |                                        |                                                    |                            |                                               |                                   | Pokračov                            | at v podání            |

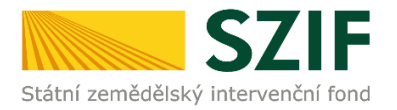

#### Podklady pro výpočet Finančního zdraví se dokládají pouze prostřednictvím PF.

Povinné přílohy pro výpočet finančního zdraví (formuláře pro posouzení finančního zdraví žadatele) se nahrávají odděleně. Žadatel klikne na "zde" (obr. 18). Případně je možné doložení podkladů pro výpočet Finančního zdraví provést prostřednictvím menu - Žádosti PRV - projektová opatření, sekce Finanční zdraví (FZ).

| Státní zemědělský intervenční f              | fond                      |                                                                     | Únad                          | Heledack              | Nactaugai                     | Nánguặda         | Děcilt pa | odblácit       |
|----------------------------------------------|---------------------------|---------------------------------------------------------------------|-------------------------------|-----------------------|-------------------------------|------------------|-----------|----------------|
|                                              |                           | 4                                                                   | UVUA                          | neipuesk              | Nastaveili                    | марочеца         | Prejit na | é postupy Pi   |
| TEST SYSTEM                                  | O Stáhněte si soubor žádo | sti, doplňte ho a nahraite zpátky.                                  |                               |                       |                               |                  |           | ie postapy i i |
| Jdentifikační a kontaktní údaje              |                           |                                                                     |                               |                       |                               |                  |           |                |
| Přehled podání                               | Přílohy k žádo            | sti 16/003/0411c/12                                                 | 20/000                        | 370                   |                               |                  |           |                |
| · Nová podání                                |                           |                                                                     |                               |                       |                               |                  |           |                |
| > Jednotná žádost a žádosti AEO, AEKO        | Datum vytvoření           | 10.11.2016                                                          | 10:10:57                      |                       |                               | Status           |           |                |
| a EZ                                         | Datum poslední zmo        | ěny 10.11.2016                                                      | 10:11:08                      |                       |                               | Připraveno k     | podání    |                |
| Žádosti PRV - projektová opatření            |                           |                                                                     | 4.1.1 c)                      |                       |                               |                  |           |                |
| > Žádosti PRV - projektová opatření          | Operace/záměr             | projekty do 5 000                                                   | 000,-Kč,                      |                       |                               |                  |           |                |
| > Žádost o dotaci PRV                        |                           | VC.; SKOT                                                           | - KOIO UU3                    |                       |                               |                  |           |                |
| > Žádost o dotaci přes MAS                   | Kolo                      |                                                                     | 3                             |                       |                               |                  |           |                |
| > Doložení příloh k Žádosti o dotaci         | K žádosti                 | 16/003/0411c/12                                                     | 0/000370                      |                       |                               |                  |           |                |
| > Doplnění Žádosti o dotaci                  |                           |                                                                     |                               |                       |                               |                  |           |                |
| > Výběrové/zadávací řízení                   | Žádost                    | Žádost o dotaci PRV 14-20, 3.kolo                                   |                               | 15.1                  | 11.2016                       |                  | Drocház   |                |
| > Výběrové/zadávací řízení - doplnění        | Po                        | řízení strojů pro sklizeň pícnin                                    |                               | 10                    | :50:37                        |                  | Prochaze  |                |
| > Žádost o platbu                            | Přílohy                   |                                                                     |                               |                       | Hledat                        | v typech příloh: |           | ×              |
| > Doplnění Žádosti o platbu                  |                           |                                                                     |                               |                       |                               |                  |           |                |
| > Hlášení o změnách                          | Povinné příle             | ohy                                                                 |                               |                       |                               |                  |           |                |
| > Žádost o schválení výzvy MAS               | Typ přílo                 | ohy                                                                 |                               |                       | Datum nal                     | hrání            |           |                |
| > Hlášení o změnách PRV2007-2013             |                           |                                                                     |                               |                       |                               |                  |           |                |
| > Finanční zdraví (FZ)                       | Základní ekonomické ir    | nformace požadované pro posouze<br>Pravidel, Pro vyplnění požadovan | ení finančníh<br>vích údajů k | io zdraví, jsou o     | dokládány <mark>d</mark> le z | nění             |           |                |
| Monitoring podnikatelského<br>plánu/projektu | opecnokych podminek       | rravides rro vypineni pozadoval                                     | iyan adaja k                  | and rose <u>200</u> , |                               |                  |           |                |
| > Zadání veřejné zakázky PRV                 |                           |                                                                     |                               |                       |                               |                  |           | uložit         |
| Rozpracované žádosti                         | Zpět                      |                                                                     |                               |                       |                               | p                | okračovat | v podání       |
| > Odeslané žádosti                           |                           |                                                                     |                               |                       |                               |                  |           |                |

Obr. 18: Doložení příloh - finanční zdraví

Po kliknutí na pole "zde" se žadateli zobrazí strana pro generování formulářů pro výpočet finančního zdraví (obr. 19). Postup generování a nahrávání formulářů pro výpočet finančního zdraví je zveřejněn v Podrobném postupu pro doložení "příloh k Finančnímu zdraví žadatele" prostřednictvím Portálu Farmáře (3. kolo), který je dostupný na internetových stránkách <u>https://www.szif.cz/cs/prv2014</u> (sekce "KE STAŽENÍ", složka "Postupy administrativních kroků Žádostí PRV …").

| 57                                                               | E                                           |                            | 11                                 | 1     | 100       |          | Portál fo | armáře         |
|------------------------------------------------------------------|---------------------------------------------|----------------------------|------------------------------------|-------|-----------|----------|-----------|----------------|
| Státní zemědělský intervenčn                                     | fond                                        | 4                          | - Aurola                           | 1     | -         | ha       | Int       | 100re          |
|                                                                  |                                             | *                          | 4                                  | Úvod  | Nastavení | Nápověda | Přejít na | Odhlásit       |
| TEST SYSTÉM                                                      | <b>K</b> > <u>Nová podán</u> í > <u>Žác</u> | losti PRV - projektová opa | <u>tření</u> > Rnanční zdraví (FZ) |       |           |          |           |                |
| > Identifikační a kontaktní údaje                                | EINIA NČNÍ 7                                | DRAVÍ (ET)                 |                                    |       |           |          |           |                |
| > Přehled podání                                                 | FINANCINI 2                                 | DRAVI (FL)                 |                                    |       |           |          |           |                |
| ⊻ Nová podání                                                    |                                             |                            |                                    |       |           | _        | Podrobn   | né postupy PRV |
| <ul> <li>Jednotná žádost a žádosti AEO, ABKO<br/>a EZ</li> </ul> |                                             | 1000                       | Formula                            | ář FZ |           |          |           |                |
| Žádosti PRV - projektová opatření                                |                                             |                            |                                    |       |           |          |           |                |
| Žádost o dota o PRV                                              |                                             |                            |                                    |       |           |          |           |                |
| > Doložení příloh k Žádosti o dota d                             |                                             |                            |                                    |       |           |          |           |                |
| > Dophění Žádosti o dotaci                                       |                                             |                            |                                    |       |           |          |           |                |
| Výběrové/zadávací řízení                                         |                                             |                            |                                    |       |           |          |           |                |
| > Výběrové/zadávací řízení - doplnění                            |                                             |                            |                                    |       |           |          |           |                |
| Žádost o proplacení                                              |                                             |                            |                                    |       |           |          |           |                |
| Žádost o schválení výz vy MAS                                    |                                             |                            |                                    |       |           |          |           |                |
|                                                                  |                                             |                            |                                    |       |           |          |           |                |
| Hášení o změná dh                                                |                                             |                            |                                    |       |           |          |           |                |

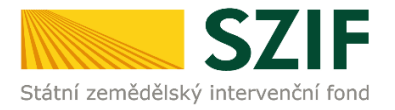

Při nahrávání příloh **k výběrovému řízení, z elektronického tržiště**, či **k zadávacímu řízení** se postupuje obdobným způsobem jako u vkládání příloh. Po vybrání souboru pomocí "vybrat soubor" proběhne příprava souboru pro uložení. Ve chvíli, kdy je příloha připravena (zelený pruh) je nezbytné do textového pole "Číslo zakázky:\*" vyplnit číslo zakázky. Po vyplnění čísla zakázky je nezbytné přílohu uložit. Znázorněno na obr. 20. **Pokud nebude číslo zakázky vyplněno, nelze přílohu uložit.** 

| Státní zemědělský intervenční                                      | fond                               | and tenores                    | A-       | J.         | ha               | The           | LORAS          |
|--------------------------------------------------------------------|------------------------------------|--------------------------------|----------|------------|------------------|---------------|----------------|
|                                                                    |                                    | لم Úvod                        | Helpdesk | Nastavení  | Nápověda         | Přejít na…    | Odhlásit       |
| TEST SYSTÉM                                                        |                                    |                                |          |            |                  | 이 Podrobi     | né postupy PRV |
| ) Identifikační a kontaktní údaje                                  | Stáhněte si soubor žádosti, doplňi | te ho a nahrajte zpátky.       |          |            |                  |               |                |
| <ul> <li>Přehled podání</li> </ul>                                 | Přílohv k žádosti 16               | /003/0411c/120/000             | 370      |            |                  |               |                |
| v Nevá zadází                                                      |                                    |                                |          |            |                  |               |                |
|                                                                    | Datum vytvoření                    | 10.11.2016 10:10:57            |          |            | Status           |               |                |
| <ul> <li>Jednotná žádost a žádosti AEO, AEKO<br/>a EZ</li> </ul>   | Datum poslední změny               | <b>10.11.2016</b> 10:11:08     |          |            | Připraveno k     | podání        |                |
| <ul> <li>Žádosti PRV - projektová opatření</li> </ul>              |                                    | 41.1c)                         |          |            |                  |               |                |
| > Žádosti PRV - projektová opatření                                | Operace/záměr                      | projekty do 5 000 000,- Kč,    |          |            |                  |               |                |
| > Žádost o dotaci PRV                                              |                                    | vč.; Skot - kolo 003           |          |            |                  |               |                |
| > Žádost o dotaci přes MAS                                         | Kolo                               | 3                              |          |            |                  |               |                |
| > Doložení příloh k Žádosti o dotaci                               | K žádosti                          | 16/003/0411c/120/000370        |          |            |                  |               |                |
| > Doplnění Žádosti o dotaci                                        | Přílohy                            |                                |          | Uladatuu   | hannah attala. [ |               |                |
| › Výběrové/zadávací řízení                                         | rillotty                           |                                |          | Hiedat V   | typecn prilon:   |               |                |
| > Výběrové/zadávací řízení - doplnění                              | () Povinné přílohy                 |                                |          |            |                  |               |                |
| > Žádost o platbu                                                  | 0 1 1                              |                                |          |            |                  |               |                |
| > Doplnění Žádosti o platbu                                        | () Nepovinné přílohy               |                                |          |            |                  |               |                |
| > Hlášení o změnách                                                | Přílohy k výběrové                 | mu řízení                      |          |            |                  |               |                |
| > Žádost o schválení výzvy MAS                                     | Typ přílohy                        |                                |          | Datum nahi | rání             |               |                |
| > Hlášení o změnách PRV2007-2013                                   | Oznámení o zahájení výběj          | rového řízení/Výzva k podání n | abídky   |            | _                |               |                |
| > Finanční zdraví (FZ)                                             |                                    |                                |          |            |                  | Vyberte soubo | e              |
| > Monitoring podnikatelského<br>plánu/projektu                     | O Vyberove rizeni 14               | 80680922235.pdf                |          |            |                  |               |                |
| > Zadání veřejné zakázky PRV                                       | Číslo zakázky:* 1                  |                                |          |            |                  |               |                |
| > Rozpracované žádosti                                             | Zadávací podmínky (zadáv           | rací dokumentace)              |          |            |                  |               |                |
| > Odeslané žádosti                                                 | Zauavaci pouninky (zauav           | aci uokumentace)               |          |            |                  | Vyberte soubo | e              |
| > Žádosti MAS                                                      |                                    |                                |          |            |                  |               |                |
| <ul> <li>Žádosti OP Rybářství – projektová<br/>opatření</li> </ul> |                                    |                                |          |            |                  |               | uložit         |
| > Mimořádná opatření SOT                                           | Zpět                               |                                |          |            | 1                | Pokračovat    | v podání       |
| ) Lesnictví                                                        |                                    |                                |          |            | -                |               |                |

Obr. 20: Přílohy z elektronického tržiště, k výběrovým a zadávacím řízení

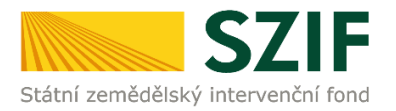

Pokud bude chtít žadatel vymazat některou z již uložených příloh, zaškrtne check box u dané přílohy a na konci strany klikne na pole "Smazat označené přílohy" viz obr. 21.

|                                                                  |               |                                                   | 4                                                | Úvod                 | Helpdesk                     | Nastavení                   | Nápověda                      | Přejít na…                         | Odhlásit      |
|------------------------------------------------------------------|---------------|---------------------------------------------------|--------------------------------------------------|----------------------|------------------------------|-----------------------------|-------------------------------|------------------------------------|---------------|
| TEST SYSTÉM                                                      | -             |                                                   |                                                  |                      |                              |                             |                               | 0 Podrobn                          | é postupy PRV |
| > Identifikační a kontaktní údaje                                | U Stáhně      | te si soubor žádosti, doplň                       | ite ho a nahrajte zpátky.                        |                      |                              |                             |                               |                                    |               |
| > Přehled podání                                                 | Příloh        | ny k žádosti 16                                   | /003/0411c/12                                    | 0/000                | 370                          |                             |                               |                                    |               |
| ✓ Nová podání                                                    |               |                                                   |                                                  |                      | 1                            |                             |                               |                                    |               |
| <ul> <li>Jednotná žádost a žádosti AEO, AEKO<br/>a EZ</li> </ul> | Datu          | m vytvoření<br>m poslední změny                   | 10.11.2016                                       | 0:10:57              |                              |                             | Status<br>Připraveno          | k podání                           |               |
| <ul> <li>Žádosti PRV - projektová opatření</li> </ul>            |               |                                                   | -                                                | 4.1.1c)              |                              |                             |                               |                                    |               |
| > Žádosti PRV - projektová opatření                              | Opera         | ace/záměr                                         | projekty do 5 000 0                              | 00,-Kč,              |                              |                             |                               |                                    |               |
| > Žádost o dotaci PRV                                            |               |                                                   | vč.; Skot -                                      | kolo 003             |                              |                             |                               |                                    |               |
| > Žádost o dotaci přes MAS                                       | Kolo          |                                                   |                                                  | 3                    |                              |                             |                               |                                    |               |
| > Doložení příloh k Žádosti o dotaci                             | K žád         | losti                                             | 16/003/0411c/120                                 | /000370              |                              |                             |                               |                                    |               |
| > Doplnění Žádosti o dotaci                                      | Přílo         | hv                                                |                                                  |                      |                              | <b>Hodat</b> u              | tupach pělebu                 |                                    |               |
| > Výběrové/zadávací řízení                                       | 1110          | ily                                               |                                                  |                      |                              | niedativ                    | cypech prilon. [              | 5                                  |               |
| > Výběrové/zadávací řízení - doplnění                            | O P           | ovinné přílohy                                    |                                                  |                      |                              |                             |                               |                                    |               |
| > Žádost o platbu                                                |               | Typ přílohy                                       |                                                  |                      |                              | Datum nał                   | nrání                         |                                    |               |
| > Doplnění Žádosti o platbu                                      | V pří         | padě, že projekt/část                             | projektu podléhá řízen                           | í stavebr            | <mark>ního úřadu, p</mark> a | ak ke dni pod               | lání Žádosti o                | dotaci platné a                    | ı ke          |
| > Hlášení o změnách                                              | dni p<br>před | ředložení přílohy prav<br>ložení přílohy účinné)  | omocné (v případě veř<br>odpovídající povolení s | ejnopráv<br>tavebníh | ní smlouvy k<br>o úřadu (dle | e dni podání<br>Obecných po | Žádosti o dot<br>dmínek Pravi | aci platné a ke<br>del. kapitola 1 | dni           |
| > Žádost o schválení výzvy MAS                                   | "Říze         | ení stavebního úřadu"                             | ), na jehož základě lze                          | projekt r            | ealizovat - pi               | rostá kopie.                |                               |                                    | _             |
| > Hlášení o změnách PRV2007-2013                                 |               |                                                   |                                                  |                      |                              |                             |                               | Vyberte soubor                     |               |
| Finanční zdraví (FZ)                                             |               | Povleni SU 14806                                  | 81988791.pdf (T)                                 |                      |                              |                             | 02.12.2016                    |                                    | 2540          |
| Monitoring podnikatelského<br>plánu/projektu                     | Veří          | <i>Popis přílohy</i>                              | neojaktu padléhá vízan                           | ( staveb             | albo úřadu po                | ak etawahain                | 13:34:34                      | řaná projektov                     | 210           |
| > Zadání veřejné zakázky PRV                                     | doku          | imentace předkládaná                              | á k řízení stavebního úř                         | adu v soi            | uladu se záko                | nem č. 183/                 | 2006 Sb., o úz                | emním plánova                      | ání           |
| > Rozpracované žádosti                                           | a sta         | vebním řádu (stavebr<br>e (lze předložit v listin | ní zákon), ve znění pozo<br>né podobě)           | lějších pi           | ředpisů, a pří               | slušnými pro                | váděcími pře                  | dpisy - prostá                     |               |
| > Odeslané žádosti                                               | кори          | c (ize prediozie v iiseli                         | ne pouobej.                                      |                      |                              |                             |                               | Vyberte soubor                     |               |
| > Žádosti MAS                                                    |               | Povleni SU 14806                                  | 82059816.pdf (T)                                 |                      |                              |                             | 02.12.2016                    |                                    |               |
| Žádosti OP Rybářství – projektová<br>opatření                    |               | Popis přílohy                                     |                                                  |                      |                              |                             | 13:34:34                      |                                    | 2MB           |
| > Mimořádná opatření SOT                                         |               |                                                   |                                                  |                      |                              |                             |                               |                                    | uložit        |
| > Lesnictví                                                      |               |                                                   |                                                  |                      |                              |                             |                               |                                    | utorit        |
| > Doplňková podání                                               |               |                                                   |                                                  |                      |                              |                             | 4                             | ēmazat označe                      | né přílohy    |
| > Elektronické odeslání žádosti                                  |               |                                                   |                                                  |                      |                              |                             |                               |                                    |               |
| > Odeslané dokumenty ze SZIF                                     | Zpět          |                                                   |                                                  |                      |                              |                             | 1                             | Pokračovat v                       | r podání      |

Obr. 21: Smazání uložených příloh

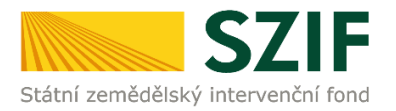

## Po nahrání a uložení všech příloh žadatel klikne na pole "Pokračovat v podání" (obr. 22).

| Státní zemědělský intervenční fono                                                                                                    | 1                                                                                                    |                                                  | 2                                                     | Úvod                                               | Helpdesk                                     | Nastavení                                    | Nápověda                                             | Přejít na                                 | Odhlásit      |
|----------------------------------------------------------------------------------------------------|----------------------------------------------------------------------------------------------------|--------------------------------------------------|-------------------------------------------------------|----------------------------------------------------|----------------------------------------------|----------------------------------------------|------------------------------------------------------|-------------------------------------------|---------------|
| TEST SYSTÉM                                                                                                    |                                                                                                    |                                                  |                                                       |                                                    |                                              |                                              |                                                      | Podrobr                                   | ié postupy PR |
| Identifikační a kontaktní údaje                                                                                                    | Stáhněte si soubor                                                                                                    | žádosti, doplňte                                 | e ho a nahrajte zpi                                   | átky.                                              |                                              |                                              |                                                      |                                           |               |
| Přehled podání                                                                                                    | Přílohy k žá                                                                                                    | dosti 16/                                        | 003/0411c                                             | /120/0003                                          | 370                                          |                                              |                                                      |                                           |               |
| Nová podání                                                                                                    | Datum vortvoře                                                                                                    | ní                                               | 10.11                                                 | 2016 10:10:57                                      |                                              |                                              | Statur                                               |                                           |               |
| Jednotná žádost a žádosti AEO, AEKO<br>2 57                                                                                                    | Datum poclada                                                                                                    | i změny                                          | 10.11                                                 | 2010 10:10:07                                      |                                              |                                              | Dimensional                                          | and fail                                  |               |
| <ul> <li>Žádosti PRV - projektová opatření</li> </ul>                                                                                                    | Datum posieun                                                                                                    | 1 Zmeny                                          | 10.11.                                                | 2010 10:11:08                                      |                                              |                                              | Pripraveno k                                         | podani                                    |               |
| > Žádosti PRV - projektová opatření                                                                                                    | Operace/zámě                                                                                                    | r                                                | projekty do                                           | 4.1.1 c)<br>5 000 000,- Kč,                        |                                              |                                              |                                                      |                                           |               |
| > Žádost o dotaci PRV                                                                                                    |                                                                                                    |                                                  | vč.;                                                  | Skot - kolo 003                                    |                                              |                                              |                                                      |                                           |               |
| Žádost o dotaci přes MAS                                                                                                    | Kolo                                                                                                    |                                                  |                                                       | 3                                                  |                                              |                                              |                                                      |                                           |               |
| > Doložení příloh k Žádosti o dotaci                                                                                                    | K žádosti                                                                                                    |                                                  | 16/003/041                                            | 1c/120/000370                                      |                                              |                                              | _                                                    |                                           |               |
| Dopineni Zadosti o dotaci     Vijběrové /zadávací řízení                                                                                                    | Přílohy                                                                                                    |                                                  |                                                       |                                                    |                                              | Hledat v                                     | typech příloh:                                       |                                           |               |
| <ul> <li>Výběrové/zadávací řízení - doplnění</li> </ul>                                                                                                    | ⊘ Povinné p                                                                                                    | ořílohy                                          |                                                       |                                                    |                                              |                                              |                                                      |                                           |               |
| > Žádost o platbu                                                                                                    | Ту                                                                                                    | p přílohy                                        |                                                       |                                                    |                                              | Datum nah                                    | rání                                                 |                                           |               |
| Doplnění Žádosti o platbu                                                                                                    | V případě, že p<br>dni předložení                                                                                                    | rojekt/část p<br>přílohy pravo                   | rojektu podléhá<br>mocné (v případ                    | řízení stavebn<br>lě veřejnopráv                   | ího úřadu, pa<br>ní smlouvy ke               | k ke dni pod<br>e dni podání i               | ání Žádosti o d<br>Žádosti o dota                    | lotaci platné a<br>ci platné a ke         | dni           |
| > Hlášení o změnách                                                                                                    | předložení přile<br>"Řízení staveb                                                                                                    | ohy účinné) od<br>ního úřadu"),                  | dpovídající povo<br>na jehož základ                   | olení stavebníh<br>Jě lze projekt re               | o úřadu (dle C<br>ealizovat - pro            | )becných pod<br>ostá kopie.                  | Imínek Pravid                                        | el, kapitola 1                            |               |
| Zádost o schválení výzvy MAS                                                                                                    |                                                                                                    |                                                  |                                                       |                                                    |                                              | -                                            |                                                      | Vyberte soubor                            |               |
| Finanční zdraví (FZ)                                                                                                    |                                                                                                    | eni SU 1480681                                   | <u>1988791.pdf</u> (T)                                |                                                    |                                              |                                              | 02.12.2016                                           |                                           | 2MB           |
| > Monitoring podnikatelského                                                                                                    | V případě že p                                                                                                    | noiakt/čáct p                                    | miaktu podlábá                                        | Mirani etavaha                                     | ího úřadu, pa                                | k etavahaím                                  | uižadam ověž                                         | aná projektov                             | 4             |
| plánu/projektu                                                                                                    | dokumentace                                                                                                    | předkládaná l                                    | k řízení stavebn                                      | ího úřadu v sou                                    | iladu se zákoi                               | nem č. 183/2                                 | 2006 Sb., o úze                                      | mním plánov                               | ání           |
| Zadani veřejné zádenti                                                                                                    | a stavebnim řá<br>kopie (lze před                                                                                                    | lou (stavební<br>lložit v listinné               | ź podobě).                                            | n pozdejsich př                                    | eapisa, a prís                               | usnymi prov                                  | radecimi před                                        | pisy - prostá                             |               |
| Odeslané žádosti                                                                                                    |                                                                                                    |                                                  |                                                       |                                                    |                                              |                                              | L                                                    | Vyberte soubor                            |               |
| > Žádosti MAS                                                                                                    |                                                                                                    | eni SU 1480682                                   | 2059816.pdf (T)                                       |                                                    |                                              |                                              | 02.12.2016                                           |                                           | ZMB           |
| <ul> <li>Žádosti OP Rybářství – projektová</li> </ul>                                                                                                    | Popis při                                                                                                    | lahy                                             |                                                       |                                                    |                                              |                                              | 13:34:34                                             |                                           |               |
| > Mimořádná opatření SOT                                                                                                    | U projektu vyž<br>posuzování vli                                                                                                    | adujícího pos<br>vů na životní p                 | ouzení vlivu zár<br>prostředí a o zm                  | něru na životní<br>iěně některých                  | prostředí dle<br>souvisejících               | přílohy č. 1 z<br>zákonů (zál                | zákona č. 100/<br>kon o posuzov                      | 2001 Sb., o<br>ání vlivů na               |               |
| > Lesnictví                                                                                                    | životní prostře<br>nepodléhá zjiš                                                                                                    | dí), ve znění p<br>ťovacímu říze                 | ozdějších před<br>ní, nebo závěr z                    | pisů, sdělení k p<br>zjišťovacího říz              | odlimitnímu :<br>ení s výroken               | záměru se zá<br>n, že záměr i                | ávěrem, že pře<br>nepodléhá dal                      | edložený zám<br>šímu posuzov              | ěr<br>ání     |
| > Doplňková podání                                                                                                    | nebo souhlasn<br>kopie,                                                                                                    | é stanovisko j                                   | příslušného úřa                                       | du k posouzení                                     | vlivů provede                                | ení záměru n                                 | a životní pros                                       | tředí - prostá                            |               |
| > Elektronické odeslání žádosti                                                                                                    |                                                                                                    |                                                  |                                                       |                                                    |                                              |                                              |                                                      | Vyberte soubor                            |               |
| Odeslané dokumenty ze SZIF                                                                                                    | P Viv                                                                                                    | na ziv prostred                                  | ii 1480682021429                                      | Lpdf (T)                                           |                                              |                                              | 02.12.2016                                           |                                           | 1MB           |
|                                                                                                    | prostá kopie (l<br>Formuláře pro                                                                                                    | ze předložit v<br>posouzení fin                  | listinné podobě<br>ančního zdraví i                   | žadatele, u něh                                    | ož je prokázá                                | iní vyžadová                                 | no.                                                  | Vyberte soubor                            |               |
|                                                                                                    | Vytvořeno                                                                                                    | Rok                                              | Popis                                                 |                                                    |                                              | Soubo                                        | ory                                                  |                                           |               |
|                                                                                                    | 04.11.2015                                                                                                    |                                                  |                                                       |                                                    |                                              | S S                                          | islo jednaci:<br>ZIF/2015/06015                      | 30                                        |               |
|                                                                                                    | 10:58:41                                                                                                    | <u>1</u> <u>2014</u>                             | Účetnictví                                            | v plném rozsahu ·                                  | - 2014                                       | A s                                          | táhnout soubor                                       |                                           |               |
|                                                                                                    |                                                                                                    |                                                  |                                                       |                                                    |                                              | 신의                                           | táhnout potvrze                                      | <u>1</u>                                  |               |
|                                                                                                    | 04.11.2015                                                                                                    |                                                  |                                                       |                                                    |                                              | s                                            | islo jednaci:<br>ZIF/2015/06015                      | 52                                        |               |
|                                                                                                    | 10:57:48                                                                                                    | 0 <u>3</u> 2013                                  | Učetnictví                                            | v plném rozsahu ·                                  | - 2013                                       | As                                           | táhnout soubor                                       |                                           |               |
|                                                                                                    |                                                                                                    |                                                  |                                                       |                                                    |                                              | - S                                          | tähnout potvrze                                      | <u>1</u>                                  |               |
|                                                                                                    | 04.11.2015                                                                                                    |                                                  |                                                       |                                                    |                                              | S                                            | ISIO Jednaci:<br>ZIF/2015/06015                      | 29                                        |               |
|                                                                                                    | 10:56:15                                                                                                    | 11 SOTS                                          | Ucethictvi                                            | v pinem rozsanu -                                  | - 2012                                       | As                                           | tähnout soubor                                       |                                           |               |
|                                                                                                    | Základní okonomi                                                                                                    | drá laformaco p                                  | ažadou zné pro po                                     | ວວມສວກໃຫ້ຄວາງຂັດໃນຮ                                | adraví izov de                               | viládánu dla m                               | tannout potvrze                                      | 1                                         |               |
|                                                                                                    | Specifických podr                                                                                                    | nínek Pravidel. P                                | Pro vyplnění požad                                    | ovaných údajů kli                                  | kněte <u>zde</u> .                           | wauany ale zh                                | CH .                                                 |                                           |               |
|                                                                                                    | Souhlasné star<br>Agentury ochr<br>pouze v případ                                                                                                    | novisko Minisl<br>any přírody a<br>lě, kdy předm | terstva životníh<br>krajiny České r<br>ětem dotace bu | o prostředí dle<br>epubliky nebo<br>ide výstavba/r | závazného v<br>místně přísluš<br>ekonstrukce | zoru (vydáva<br>šná správa N<br>oplocení pas | á regionální pr<br>P). Příloha bud<br>tevního areáli | acoviště<br>le požadován<br>1 nebo chov v | a<br>odní     |
|                                                                                                    | drûbeze (viz. p                                                                                                    | riloha c. 11 te                                  | chto Pravidel) -                                      | prosta kopie.                                      |                                              |                                              | [                                                    | Vyberte soubor                            |               |
|                                                                                                    | $\sim$                                                                                                    |                                                  |                                                       |                                                    |                                              |                                              |                                                      |                                           |               |
|                                                                                                    | () Nepovini                                                                                                    | né přílohy                                       |                                                       |                                                    |                                              |                                              |                                                      |                                           |               |
|                                                                                                    | () Přílohy k                                                                                                    | výběrovér                                        | nu řízení                                             |                                                    |                                              |                                              |                                                      |                                           |               |
|                                                                                                    | stat       Pripada, fiz grapsky (k) (k) k pripada kap obset, souddwe z kabace in states (k) (k) (k) (k) (k) (k) (k) (k) (k) (k)                                                                                                    |                                                  |                                                       |                                                    |                                              |                                              |                                                      |                                           |               |
|                                                                                                    | Repre.       Wyberte sudor         ZIF <ul> <li>Wyberte sudor</li> <li>Papor prilohy</li> <li>13:34:35</li> <li>Mill</li> </ul> Rettastrální mapa s vyznačením lokalizace předmětu projektu (netýká se mobilních strojá) v odpovídajícím měřitku, ze kteře budou patrná čísla pozenků, hranice pozenků, název katastrálního úzení a měřítko mapy - prostá kopie (tze předložt v listinné podobě). <ul> <li>Vyberte soubor</li> <li>Vyberte soubor</li> </ul> Formuláře pro posouzení finančniho zdraví žadatele, u něhož je prokázání vyžadováno. <ul> <li>Vyberte soubor</li> <li>Vyberte soubor</li> <li>Vyberte soubor</li> <li>Vyberte soubor</li> <li>Vyberte soubor</li> </ul> <ul> <li>Majo záná záka pozenků, hranice pozenků, název katastrálního úzená záka pozenků, název katastrální vyčadováno.</li> <li>Vyberte soubor</li> <li>Vyberte soubor</li> <li>Vyberte soubor</li> <li>Vyberte soubor</li> <li>Vyberte soubor</li> <li>Stáhnout soubor</li> <li>Stáhnout soubor</li> <li>Stáhnout soubor</li> <li>Stáhnout soubor</li> <li>Stáhnout soubor</li> <li>Stáhnout soubor</li> <li>Stáhnout soubor</li> <li>Stáhnout soubor</li> <li>Stáhnout soubor</li> <li>Stáhnout soubor</li> <li>Stáhnout soubor</li> <li>Stáhnout soubor</li> <li>Stáhnout soubor</li> <li>Stáhnout soubor</li> <li>Stáhn</li></ul> |                                                  |                                                       |                                                    |                                              |                                              |                                                      |                                           |               |
| Alexa at shore (arrive) Satisfies at shore (arrive) Satisfies at shor |                                                                                                    |                                                  |                                                       | ízek                                               |                                              |                                              |                                                      |                                           |               |
|                                                                                                    |                                                                                                    |                                                  |                                                       |                                                    |                                              |                                              | Cel                                                  | ová velikost pří                          | oh: 6MB       |
|                                                                                                    |                                                                                                    |                                                  |                                                       |                                                    |                                              |                                              |                                                      |                                           | uložit        |
|                                                                                                    |                                                                                                    |                                                  |                                                       |                                                    |                                              |                                              | 5                                                    | mazat označ                               | ené přílohy   |
|                                                                                                    | Zpět                                                                                                    |                                                  |                                                       |                                                    |                                              |                                              | 1                                                    | Pokračovat                                | v podání      |

Obr. 22: Doložení příloh

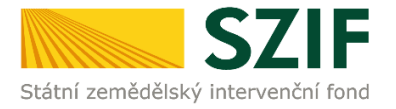

Na další straně se žadateli objeví souhrn informací (obr. 23), to znamená seznam všech nahraných příloh, případně aktualizovaná Žádost o dotaci. V tomto kroku se žadatel buď vrátí zpět pro opětovné nahrání (tlačítko "Zpět"), nebo zaškrtne "Souhlasím s obsahem podání" a následně klikne na "Podat".

V tomto kroku doporučujeme důkladně zkontrolovat správnost nahraných příloh. Odesílání příloh prostřednictvím PF ze strany žadatele, může být provedeno pouze jednou.

| tátní zemědělcký intervenční fr             | and                                              |                                                                            |                                                    | and the second                                          | 10                   |
|---------------------------------------------|--------------------------------------------------|----------------------------------------------------------------------------|----------------------------------------------------|---------------------------------------------------------|----------------------|
| tatili zemedelský intervencili ro           | â.                                               | لم Úvod                                                                    | Helpdesk Nastaver                                  | ní Nápověda Přejít                                      | na Odł               |
| ST SYSTÉM                                   | SOUHRN                                           |                                                                            |                                                    | 41 <del>B</del>                                         | drobne posti         |
| entifikační a kontaktní údaje               | Příloby k žádosti                                | 16/003/0411c/120/0003                                                      | 70                                                 |                                                         |                      |
| ehled podání                                |                                                  | 10,000,01110,120,0000                                                      |                                                    |                                                         |                      |
| vá podání                                   | Datum vytvoření                                  | 10.11.2016 10:10:57                                                        |                                                    | Status                                                  |                      |
| ednotná žádost a žádosti AEO, AEKO<br>EZ    | Datum poslední změny                             | / 15.11.2016 12:07:48                                                      |                                                    | Připraveno k podání                                     |                      |
| ádosti PRV - projektová opatření            | Operace/záměr                                    | 4.1.1 c)<br>projekty do 5 000 000,- Kč.                                    |                                                    |                                                         |                      |
| Žádosti PRV - projektová opatření           | operace, camer                                   | vč.; Skot - kolo 003                                                       |                                                    |                                                         |                      |
| > Žádost o dotaci PRV                       | Kolo                                             | 3                                                                          |                                                    |                                                         |                      |
| Žádost o dotaci přes MAS                    | K žádosti                                        | 16/003/0411c/120/000370                                                    |                                                    |                                                         |                      |
| Doložení příloh k Žádosti o dotaci          |                                                  |                                                                            |                                                    |                                                         |                      |
| > Doplnění Žádosti o dotaci                 | 🔎 Žád                                            | lost o dotaci PRV 14-20, 3.kolo                                            |                                                    | 15.11.201                                               | 5                    |
| Výběrové/zadávací řízení                    | Zadost<br>Pořízer                                | ní strojů pro sklizeň pícnin                                               |                                                    | 10:50:37                                                |                      |
| Výběrové/zadávací řízení - doplnění         | Přílohv                                          |                                                                            |                                                    |                                                         |                      |
| ∙ Žádost o platbu                           | Denders 6 millionen                              |                                                                            |                                                    |                                                         |                      |
| Doplnění Žádosti o platbu                   | Typ přiloby                                      |                                                                            |                                                    | velikost                                                |                      |
| Hlášení o změnách                           | ryp priiony                                      |                                                                            |                                                    | ventose                                                 |                      |
| Žádost o schválení výzvy MAS                | V případě, že projekt/<br>dni předložení přílohy | část projektu podléhá řízení stavebn<br>pravomocné (v případě veřejnoprávi | ho úřadu, pak ke dni po<br>ní smlouvy ke dni podán | dání Žádosti o dotaci pla<br>ní Žádosti o dotaci platné | tné a ke<br>a ke dni |
| Hlášení o změnách PRV2007-2013              | předložení přílohy úči                           | nné) odpovídající povolení stavebního                                      | úřadu (dle Obecných p                              | odmínek Pravidel, kapito                                | la 1                 |
| Finanční zdraví (FZ)                        | "Rizeni stavebniho ur                            | adu"}, na jehoz zaklade ize projekt re                                     | alizovat - prosta kopie.                           |                                                         |                      |
| Monitoring podnikatelského                  | 人 rizeni stavebniho urae                         | du 1479208059262.pdf                                                       |                                                    |                                                         | 2MB                  |
| plánu/projektu                              | U projektu vyžadující                            | ho posouzení vlivu záměru na životní                                       | prostředí dle přílohy č. 1                         | 1 zákona č. 100/2001 Sb.                                | , o                  |
| Zadání veřejné zakázky PRV                  | posuzování vlivů na ž                            | ivotní prostředí a o změně některých                                       | souvisejících zákonů (z                            | ákon o posuzování vlivů                                 | na<br>               |
| Rozpracované žádosti                        | nepodléhá zjišťovací                             | nu řízení, nebo závěr zjišťovacího říz                                     | ení s výrokem, že zámě                             | r nepodléhá dalšímu pos                                 | zamer<br>izování     |
| > Odeslané žádosti                          | nebo souhlasné stano                             | ovisko příslušného úřadu k posouzení                                       | vlivů provedení záměru                             | na životní prostředí - pr                               | ostá                 |
| ádosti MAS                                  | коріе.                                           |                                                                            |                                                    |                                                         |                      |
| ádosti OP Rybářství – projektová<br>patření | 사 <u>vliv na zivotni prostre</u>                 | di 1479208059265.pdf                                                       |                                                    |                                                         | 2MB                  |
| limořádná opatření SOT                      | Přílohy k výběrove                               | ému řízení                                                                 |                                                    |                                                         |                      |
| esnictví                                    | Typ přílohy                                      |                                                                            |                                                    | velikost                                                |                      |
| hlášení změny v Evidenci půdy               | Oznámení o zahájení                              | výhěrového řízení/Výzva k podání na                                        | bidky                                              |                                                         |                      |
| plňková podání                              | Destance of Editajen                             | - ,                                                                        | ,                                                  |                                                         |                      |
| ektronické odeslání žádosti                 | Číslo zakázky: 7                                 | 4207666579.put                                                             |                                                    |                                                         | 2MB                  |
| deslané dokumenty ze SZIF                   | CISIO LUNDERY: 1                                 |                                                                            |                                                    | Calkouré unklu                                          | et přích. Stá        |
| rect Mailing                                |                                                  |                                                                            |                                                    | Cercova Veliko                                          | ac priori; SMb       |
|                                             | Zpēt                                             |                                                                            |                                                    | ouhlasim                                                | s obsahem p          |

Obr. 23: Doložení příloh - SOUHRN

V následujícím kroku (obr. 24) má žadatel možnost si stáhnout potvrzení o přijetí příloh k Žádosti o dotaci ("Stáhnout potvrzení") a aktualizovanou Žádost o dotaci ("Stáhnout soubor"). Vzor Potvrzení o přijetí je uveden na obr. 25.

| Státní zemědělský intervenčr                                     | ní fond    |           |                     | WITEN D      | 1 - 15   | Di la     | N.Y.         | Martin -         | NEW AR     |
|------------------------------------------------------------------|------------|-----------|---------------------|--------------|----------|-----------|--------------|------------------|------------|
|                                                                  |            |           | 4                   | Úvod         | Helpdesk | Nastavení | Nápověda     | Přejít na        | Odhlásit   |
| TEST SYSTÉM                                                      | Stav       |           |                     |              |          |           |              |                  |            |
| > Identifikační a kontaktní údaje                                |            |           |                     | 100          | %        |           |              |                  |            |
| > Přehled podání                                                 | Hotovo     |           |                     |              |          |           |              |                  |            |
| 🗸 Nová podání                                                    |            |           |                     |              |          |           |              |                  |            |
| <ul> <li>Jednotná žádost a žádosti AEO, AEKO<br/>a EZ</li> </ul> | Informace  | o průběhu |                     |              |          |           |              | m                |            |
| <ul> <li>Žádosti PRV - projektová opatření</li> </ul>            | Varbroženo | Operace / |                     |              |          |           |              | tti <u>vsecr</u> | iny zpravy |
| > Žádosti PRV - projektová opatření                              | vytvorteno | záměr     | Název projektu      |              |          |           | Soubory      |                  |            |
| Žádost o dotaci PRV                                              |            |           |                     |              |          |           | Ciclo jedo   | ací              |            |
| > Žádost o dotaci přes MAS                                       | 15.11.2016 |           |                     |              |          |           | CISIO JEGIN  | 0550142          |            |
| > Doložení příloh k Žádosti o dotaci                             | 13:30:16   | AJ 41110  | Prilony Kzadosti 16 | 003/04110/12 | 0/000370 |           | Stáhnout     | soubor           |            |
| > Doplnění Žádosti o dotaci                                      |            |           |                     |              |          | L Stáhnor |              | potvrzeni        |            |
| Výběrové/zadávací řízení                                         |            |           |                     |              |          |           |              |                  |            |
| Výběrové/zadávací řízení - doplnění                              |            |           |                     |              |          |           |              |                  |            |
| > Žádost o platbu                                                |            |           |                     |              |          |           | Pokračovat i | na odeslané žá   | idosti     |

Obr. 24: Doložení příloh – Potvrzení o přijetí

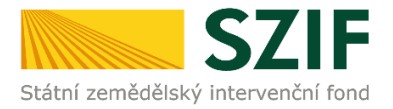

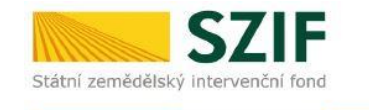

Ve Smečkách 33,110 00 Praha 1 tel: +420 222 871 871 fax: +420 222 871 765

Identifikátor dokumentu: SZIF/2016/0383833

# 

## POTVRZENÍ O PŘIJETÍ Žádost o dotaci z Programu rozvoje venkova 2014 - 2020

Podání ve věci "Doložení příloh k Žádosti o dotaci PRV 2014 - 2020" bylo úspěšně odesláno. Podrobnosti jsou uvedeny v následující tabulce.

Děkujeme Vám, že jste využili našich elektronických služeb a přejeme Vám příjemný den.

S pozdravem

Státní zemědělský intervenční fond Ve Smečkách 33

Obr. 25: Potvrzení o přijetí příloh

## Tímto krokem byly úspěšně podány přílohy k Žádosti o dotaci.

Po kliknutí na pole "Pokračovat na odeslané žádosti" (obr. 24) se žadateli zobrazí strana se seznamem všech nahraných příloh (obr. 26).

| <b>C7</b>                                                         |                              |                       |                                 |              | 1         | The second |                           | Portain             | annare        |
|-------------------------------------------------------------------|------------------------------|-----------------------|---------------------------------|--------------|-----------|------------|---------------------------|---------------------|---------------|
|                                                                   | i fond                       |                       |                                 | Serent of    |           |            |                           | Ton Con             | 1 mint        |
| Stathi zemedelský intervench                                      | ii rona                      | *                     | 2                               | Úvod         | Helpdesk  | Nastavení  | Nápověda                  | Přejít na           | Odhlásit      |
| TEST SYSTÉM                                                       | <b>A</b> > <u>Nová podár</u> | ní > Žádosti PRV - pr | <u>ojektová opatření</u> > Odes | lané žádosti |           |            |                           |                     |               |
| > Identifikační a kontaktní údaje                                 |                              |                       |                                 |              |           |            |                           |                     |               |
| > Přehled podání                                                  | ODESLA                       | NE ZADOS              | STI                             |              |           |            |                           |                     |               |
| ✓ Nová podání                                                     |                              |                       |                                 |              |           |            |                           | Podrobné            | é postupy PRV |
| <ul> <li>Jednotná žádost a žádosti AEO, AEKO<br/>a EZ</li> </ul>  | 🔺 Zobrazuji z                | áznamy od: 17.08.2    | 2016 do: 16.11.2016             |              |           |            |                           |                     |               |
| <ul> <li>Žádosti PRV - projektová opatření</li> </ul>             |                              |                       |                                 |              |           |            |                           |                     |               |
| > Žádosti PRV - projektová opatření                               | Omezit zo                    | brazení               |                                 |              |           |            |                           |                     |               |
| > Žádost o dotaci PRV                                             |                              | r                     |                                 |              |           |            |                           |                     |               |
| > Žádost o dotaci přes MAS                                        | Zobrazit zá:                 | mamy od: 17.08.20     | 016 do: [1                      | 6.11.2016    |           |            |                           | Filtrovat sezn      | am            |
| > Doložení příloh k Žádosti o dotaci                              |                              |                       |                                 |              |           |            |                           |                     |               |
| > Doplnění Žádosti o dotaci                                       | -                            |                       |                                 |              |           |            |                           |                     |               |
| > Výběrové/zadávací řízení                                        | Zádosti Pl                   | RV – projekt          | tová opatření                   |              |           |            |                           |                     |               |
| › Výběrové/zadávací řízení - doplnění                             | Vytvořeno                    | Operace /             | Název projektu                  |              |           |            | Soubory                   |                     |               |
| > Žádost o platbu                                                 |                              | záměr                 | mater projektu                  |              |           |            | Soubory                   |                     |               |
| > Doplnění Žádosti o platbu                                       |                              |                       |                                 |              |           |            | Císlo jedn                | iací:               |               |
| > Hlášení o změnách                                               | 15.11.2016                   | 0 4.1.1 c)            | Přílohy kžádosti 16/            | 003/0411c/1  | 20/000370 |            | SZIF/201                  | 6/0569143           |               |
| > Žádost o schválení výzvy MAS                                    | 13:30:10                     |                       |                                 |              |           |            | Jacob Stahnout            | <u>potvrzení</u>    |               |
| > Hlášení o změnách PRV2007-2013                                  |                              |                       |                                 |              |           |            |                           |                     |               |
| Finanční zdraví (FZ)                                              | 1710 2010                    |                       |                                 |              |           |            | Číslo jedn                | ad:<br>c/ossesso    |               |
| <ul> <li>Monitoring podnikatelského<br/>plánu/projektu</li> </ul> | 09:25:51                     | 03 <u>4.1.1 c)</u>    | Pořízení strojů pro sk          | lizeň pícnin |           |            | JL Stáhnout<br>人 Stáhnout | soubor<br>potvrzení |               |
| Zadání veřejné zakázky PRV                                        |                              |                       |                                 |              |           |            |                           |                     |               |
| Rozpracované žádosti                                              |                              |                       |                                 |              |           |            |                           |                     |               |
| > Odeslané žádosti                                                |                              |                       |                                 |              |           |            |                           |                     |               |
|                                                                   | •                            |                       |                                 |              |           |            |                           |                     |               |

Obr. 26: "Odeslané žádosti"

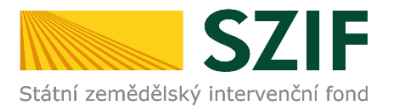

Po rozkliknutí číselného označení operace/záměru (obr. 26), ke které byly přílohy dokládány, se zobrazí souhrn (obr. 27). Na této straně žadatel vidí všechny přílohy, které nahrál k dané Žádosti o dotaci.

|                                                                                                    |                                                                                                    |                                                                                                    |                                                                                                    |                                                                                                    |                                                                                        |                                                                | 5                |
|----------------------------------------------------------------------------------------------------|----------------------------------------------------------------------------------------------------|----------------------------------------------------------------------------------------------------|----------------------------------------------------------------------------------------------------|----------------------------------------------------------------------------------------------------|----------------------------------------------------------------------------------------|----------------------------------------------------------------|------------------|
| ni zemedelský intervenchi                                                                                                    | rona                                                                                                    |                                                                                                    | لم لائم                                                                                                    | Helpdesk Nastaver                                                                                                    | ní Nápověda                                                                            | Přejít na…                                                     | 0                |
| T SYSTÉM                                                                                                    |                                                                                                    |                                                                                                    |                                                                                                    |                                                                                                    |                                                                                        | 한 <u>Podrobn</u>                                               | é post           |
| ifikační a kontaktní údaje                                                                                                    | SOUHRN                                                                                                    |                                                                                                    |                                                                                                    |                                                                                                    |                                                                                        |                                                                |                  |
| ed podání                                                                                                    | Přílohy k ž                                                                                                    | ádosti 16,                                                                                                    | /003/0411c/231/0001                                                                                                    | 68                                                                                                    |                                                                                        |                                                                |                  |
| podání                                                                                                    | Determination                                                                                                    | ž (                                                                                                    | 15 11 2016 12:20:16                                                                                                    |                                                                                                    | Chabus                                                                                 |                                                                |                  |
| otná žádost a žádosti AEO, AEKO                                                                                                    | Datum vytvo                                                                                                    | rem                                                                                                    | 13.11.2010 13:30:16                                                                                                    |                                                                                                    | Status                                                                                 |                                                                |                  |
|                                                                                                    | Operace/zán                                                                                                    | něr                                                                                                    | 4.1.1 c)<br>projekty do 5 000 000 Kč.                                                                                                    |                                                                                                    | Číslo jednací:<br>SZTE/2016/05                                                         | 69143                                                          |                  |
| sti PRV - projektová opatření                                                                                                    | operace, zan                                                                                                    |                                                                                                    | vč.; Skot - kolo 003                                                                                                    |                                                                                                    | 521,2010,05                                                                            |                                                                |                  |
| ádosti PRV - projektová opatření                                                                                                    | Kolo                                                                                                    |                                                                                                    | 3                                                                                                    |                                                                                                    |                                                                                        |                                                                |                  |
| ádost o dotaci PRV                                                                                                    | K žádosti                                                                                                    |                                                                                                    | 16/003/0411c/120/000370                                                                                                    |                                                                                                    |                                                                                        |                                                                |                  |
| ádost o dotaci přes MAS                                                                                                    | R 200050                                                                                                    |                                                                                                    | 10/000/01114120/0000/0                                                                                                    |                                                                                                    |                                                                                        |                                                                |                  |
| oložení příloh k Žádosti o dotaci                                                                                                    | Žádost                                                                                                    | 人<br>Žádost o                                                                                                    | dotaci PRV 14-20, 3.kolo                                                                                                    |                                                                                                    |                                                                                        |                                                                |                  |
| oplnění Žádosti o dotaci                                                                                                    |                                                                                                    | Deburgen                                                                                                    |                                                                                                    |                                                                                                    |                                                                                        |                                                                |                  |
| /běrové/zadávací řízení                                                                                                    | Potvrzeni                                                                                                    | j~ Potvrzeni                                                                                                    |                                                                                                    |                                                                                                    |                                                                                        |                                                                |                  |
| ýběrové/zadávací řízení - doplnění                                                                                                    | Přílohy                                                                                                    |                                                                                                    |                                                                                                    |                                                                                                    |                                                                                        |                                                                |                  |
| ádost o platbu                                                                                                    | Povinné pi                                                                                                    | ílohy                                                                                                    |                                                                                                    |                                                                                                    |                                                                                        |                                                                |                  |
| oplnění Žádosti o platbu                                                                                                    | Typ přílohy                                                                                                    | liony                                                                                                    |                                                                                                    |                                                                                                    | velikost                                                                               |                                                                |                  |
| lášení o změnách                                                                                                    |                                                                                                    |                                                                                                    |                                                                                                    |                                                                                                    |                                                                                        |                                                                |                  |
| ádost o schválení výzvy MAS                                                                                                    | V případě, žo<br>dpi předlože                                                                                                    | e projekt/část<br>ní přílohy prav                                                                                                    | projektu podléhá řízení staveb<br>omocné (v případě veřejnopráv                                                                                                    | ního úřadu, pak ke dni po<br>vní smlouvy ke dni podán                                                                                   | dání Žádosti o d<br>ví Žádosti o dota                                                  | otaci platné a<br>ci platné a ke                               | ke<br>dni        |
| lášení o změnách PRV2007-2013                                                                                                    | předložení p                                                                                                    | řílohy účinné)                                                                                                    | odpovídající povolení stavebníh                                                                                                    | o úřadu (dle Obecných p                                                                                                    | odmínek Pravide                                                                        | el, kapitola 1                                                 | um               |
| nanční zdraví (FZ)                                                                                                    | "Řízení stav                                                                                                    | ebního úřadu")                                                                                                    | , na jehož základě lze projekt r                                                                                                    | ealizovat - prostá kopie.                                                                                                    |                                                                                        |                                                                |                  |
| lonitoring podnikatelského                                                                                                    | ル <u>rizeni stav</u>                                                                                                    | ebniho uradu 14                                                                                                    | 79212910043.pdf                                                                                                    |                                                                                                    |                                                                                        |                                                                | OMP              |
| ánu/projektu                                                                                                    | U projektu v                                                                                                    | vyžadujícího po                                                                                                    |                                                                                                    | í prostředí dle příloby č                                                                                                    | 1 zákona č. 100/                                                                       | 2001 Sb., o                                                    | 2110             |
|                                                                                                    |                                                                                                    |                                                                                                    | souzeni viivu zameru na zivotn                                                                                                    | i prosti cui ule prilony c                                                                                                    |                                                                                        |                                                                |                  |
| adání veřejné zakázky PRV                                                                                                    | posuzování                                                                                                    | vlivů na zivotní                                                                                                    | prostředí a o změně některých                                                                                                    | i souvisejících zákonů (z                                                                                                    | ákon o posuzová                                                                        | ání vlivů na                                                   |                  |
| adání veřejné zakázky PRV<br>ozpracované žádosti                                                                                                    | posuzování<br>životní pros<br>nepodléhá z                                                                                                    | vlivů na zivotní<br>tředí), ve znění<br>jišťovacímu říz                                                                                          | prostředí a o změně na zivotní<br>prostředí a o změně některých<br>pozdějších předpisů, sdělení k<br>sení, nebo závěr zjišť ovacího říz                                                                             | n souvisejících zákonů (z<br>podlimitnímu záměru se<br>zení s výrokem, že zámě                                                          | ákon o posuzová<br>závěrem, že pře<br>r nepodléhá dalš                                 | ání vlivů na<br>dložený zám<br>íímu posuzova                   | ěr<br>ání        |
| adání veřejné zakázky PRV<br>ozpracované žádosti<br>deslané žádosti                                                                                                    | posuzování<br>životní pros<br>nepodléhá z<br>nebo souhla                                                                                          | vlivů na zivotn<br>tředí), ve znění<br>jišťovacímu říz<br>sné stanovisko                                                                         | souzení vivů zaměrů na zivotní<br>prostředí a o změně některých<br>pozdějších předpisů, sdělení k<br>zení, nebo závěr zjišťovacího říz<br>příslušného úřadu k posouzení                                             | n souvisejících zákonů (z<br>podlimitnímu záměru se<br>zení s výrokem, že zámě<br>i vlivů provedení záměru                              | ákon o posuzová<br>závěrem, že pře<br>r nepodléhá dalš<br>na životní prost             | ání vlivů na<br>dložený zám<br>ímu posuzova<br>ředí - prostá   | ěr<br>ání        |
| adání veřejné zakázky PRV<br>ozpracované žádosti<br>deslané žádosti<br>sti MAS                                                                                                   | posuzování<br>životní pros<br>nepodléhá z<br>nebo souhla<br>kopie.                                                                                | vlivů na zivotní<br>tředí), ve znění<br>jišť ovacímu říz<br>sné stanovisko                                                                       | souzem vinu zameru na zvor<br>i prostředí a o změně některých<br>pozdějších předpisů, sdělení k<br>rení, nebo závěr zjišť ovacího říz<br>příslušného úřadu k posouzení                                              | a souvisejících zákonů (z<br>podlimitnímu záměru se<br>zení s výrokem, že zámě<br>i vlivů provedení záměru                              | ákon o posuzová<br>závěrem, že pře<br>r nepodléhá dalš<br>na životní prost             | ání vlivů na<br>dložený zámi<br>íímu posuzova<br>ředí - prostá | ěr<br>ání        |
| adání veřejné zakásky PRV<br>ozpracované žádosti<br>ideslané žádosti<br>soti MAS<br>soti DR Rybářství – projektová<br>ření                                                       | posuzování<br>životní pros<br>nepodléhá z<br>nebo souhla<br>kopie.                                                                                | vlivů na zivotní<br>tředí), ve znění<br>jišť ovacímu říz<br>sné stanovisko<br>otni prostredi 14                                                  | youzem vnou zaměné některých<br>pozdějších předpisů, sdělení k<br>ení, nebo závěr zjišť ovacího ří,<br>příslušného úřadu k posouzení<br>19212910046.pdf                                                             | prosteu de priory e z<br>souvisejicích zákonů (z<br>podlimitnímu záměru se<br>zení s výrokem, že zámě<br>i vlivů provedení záměru       | ákon o posuzová<br>závěrem, že pře<br>r nepodléhá dalš<br>na životní prost             | ání vlivů na<br>dložený zámá<br>íímu posuzova<br>ředí - prostá | ěr<br>ání<br>2MB |
| adání veřejné zakázky PRV<br>ozpracované žádosti<br>ideslané žádosti<br>ideslané žádosti<br>sti MAS<br>soti OP kybářství – projektová<br>žrení<br>jřádná opatření SOT            | posuzování<br>životní pros<br>nepodléha z<br>nebo souhla<br>kopie.<br><u>N</u> <u>vliv na ziv</u><br>Přílohy k v                                  | vlivů na zivotní<br>tředí), ve znění<br>jišťovacímu říz<br>sné stanovisko<br>otni prostredi 14<br>ýběrovému                                      | ynoziedin ynou zamier ân eikteryd<br>prostředi a o změně některyd<br>pozdějších předpisá, sdělení k<br>cení, nebo závěr zjišť ovacího říz<br>příslušného úřadu k posouzení<br>79212910046,pdf                       | nosociada (k. prinor) (z<br>podlimitnímu záměru se<br>zení s výrokem, že zámě<br>i vlivů provedení záměru                               | ákon o posuzová<br>závěrem, že pře<br>r nepodléhá dalš<br>na životní prost             | ání vlivů na<br>edložený zámi<br>íímu posuzov<br>ředí - prostá | ěr<br>ání<br>2MB |
| adání veřejné zakázky PRV<br>ozpracované žádosti<br>ideslané žádosti<br>seti MAS<br>seti OR kybářství – projektová<br>žrení<br>jřádná opatření SOT<br>šéní změny v Evidenci půdy | posuzování<br>životní pros<br>nepodléhá z<br>nebo souhla<br>kopie.<br>R <u>viv na ziv</u><br>Přílohy k v <sup>*</sup><br>Typ přilohy              | vlivů na zivotní<br>tředí), ve znění<br>jišť ovacímu říz<br>sné stanovisko<br>otni prostredi 14<br>ýběrovému                                     | youzem www.zameru na zwocin<br>prostředi a o změně některých<br>pozdějších předpisá, sdělení k<br>kení, nebo závěr zjišť ovacího říz<br>příslušného úřadu k posouzení<br>79212910046.pdf<br>řízení                  | prostavení provodné proková<br>podlimitnímu záměru se<br>zení s výrokem, že zámě<br>vlivů provedení záměru                              | ákon o posuzová<br>závěrem, že pře<br>r nepodléhá dalš<br>na životní prost<br>velikost | ání vlivů na<br>edložený záma<br>ímu posuzov<br>ředí - prostá  | ěr<br>ání<br>2MB |
| adání veřejné zakásky PRV<br>ozpracované žádosti<br>deslamé žádosti<br>sti MAS<br>sti OR ybářství – projektová<br>ření<br>iřádná opatření SOT<br>šení změny v Evidenci půdy      | posuzování<br>životní pros<br>nepodléhá z<br>nebo souhla<br>kopie.<br><u>N vliv na ziv</u><br><b>Přílohy k v</b><br>Typ přilohy<br>Oznámení o     | vlivú na zivotní<br>tředí), ve znění<br>jišť ovacímu říz<br>sné stanovisko<br><u>obi prostredi 14</u><br>ýběrovému<br>zahájení výběn             | prostředí a za vměně některých<br>pozdějších předpisá, sdělení k<br>kení, nebo závěr zjišť ovacího říz<br>příslušného úřadu k posouzení<br>79212910046.pdf<br>řízení<br>ového řízení/Výzva k podání na              | prostaveních prokou<br>souvisejících zákovů (z<br>podlimitnímu záměru se<br>sení s výrokem, že zámě<br>vlivů provedení záměru<br>sbídky | ákon o posuzová<br>závěrem, že pře<br>r nepodléhá dalš<br>na životní prost<br>velikost | ání vlivů na<br>edložený zámá<br>ímu posuzov<br>ředí - prostá  | ěr<br>ání<br>2MB |
| adání veřejné zakásky PRV<br>ozpracované žádosti<br>deslané žádosti<br>eti MAS<br>sti O Rybářství – projektová<br>ření<br>řádná opatření SOT<br>šení změny v Evidenci půdy       | posuzování<br>životní pros<br>nepodléhá z<br>nebo souhla<br>kopie.<br>Nej vlv na ziv<br>Přílohy k vr<br>Typ přilohy<br>Oznámení o<br>Nej vyberove | vlivú na zivotni<br>tředí), ve znění<br>jšť ovacímu říz<br>sné stanovisko<br>otni prostredi 14<br>ýběrovému<br>zahájení výběi<br>rizení 14792129 | prostředí a za vměně některých<br>pozdějších předpisá, sdělení k<br>kení, nebo závěr zjišť ovacího říz<br>příslušného úřadu k posouzení<br>79212910046.pdf<br>řízení<br>ového řízení/Výzva k podání na<br>10049.pdf | npostavenie produči pravnost<br>podlimitnímu záměru se<br>zení s výrokem, že zámě<br>vlivů provedení záměru<br>abídky                   | ákon o posuzová<br>závěrem, že pře<br>r nepodléhá dalš<br>na životní prost<br>velikost | ání vlivů na<br>vdložený zámi<br>ímu posuzov<br>ředí - prostá  | ěr<br>ání<br>2MB |

Obr. 27: Souhrn příloh